# ИНСТРУКЦИЯ

по работе с Заявками на вывоз снега в подсистеме учёта объёма снега, утилизируемого на стационарных снегоплавильных пунктах города Москвы (ПУОС АСУ ОДС)

> Москва 2025

## Содержание

| 1    | Работа с Заявкой на вывоз снега                                  | 3    |
|------|------------------------------------------------------------------|------|
| 1.1. | Создание Предварительной Заявки на вывоз снега по подразделениям | 4    |
| 1.2. | Выгрузка реестра заявок на согласование по всем подразделениям   | .14  |
| 1.3. | Загрузка согласованного реестра заявок                           | .18  |
| 1.4. | Выгрузка реестра заявок для распределения ГРЗ                    | .28  |
| 1.5. | Загрузить ГРЗ в реестр заявок                                    | .34  |
| 1.6. | Прикрепление карт к ТС                                           | .42  |
| 1.7. | Открепление карт от ТС                                           | .50  |
| 1.8. | Закрытие заявки                                                  | .56  |
| 2    | Работа с Реестром Заявок                                         | .60  |
| 2.1. | Механизм фильтрации по полям Реестра Заявок                      | .60  |
| 2.2. | Выгрузка Реестра Заявок на вывоз снега в отчёт в формате xlsx    | . 62 |

## 1 РАБОТА С ЗАЯВКОЙ НА ВЫВОЗ СНЕГА

Схема процесса работы с Заявкой на вывоз снега (АвД) представлена на рисунке (Рисунок 1).

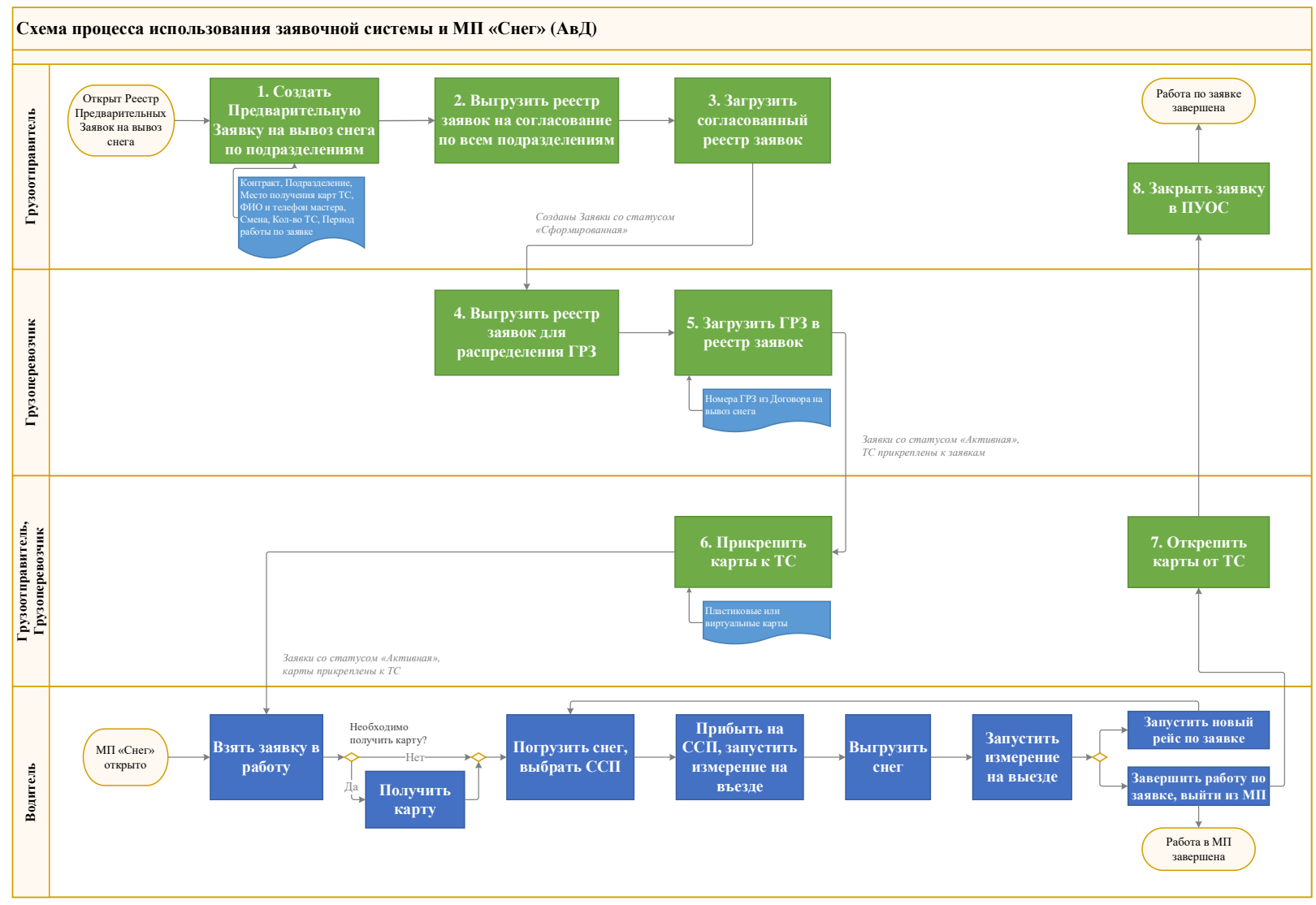

## Шаги и ключевые участники процесса представлены в таблице (Таблица 1)

### Таблица 1

| Шаги процесса                                 | Участники процесса | Роли пользователей                            |
|-----------------------------------------------|--------------------|-----------------------------------------------|
| 1. Создание Предварительной Заявки на вывоз   | Грузоотправитель   | Мастер Грузоотправителя (по подразделению)    |
| снега по подразделениям                       |                    |                                               |
| 2. Выгрузка реестра заявок на согласование по | Грузоотправитель   | Сотрудник Грузоотправителя                    |
| всем подразделениям                           |                    | Сотрудник Грузоотправителя и Грузоперевозчика |
| 3. Загрузка согласованного реестра заявок     |                    |                                               |
| 4. Выгрузить реестр заявок для распределения  | Грузоперевозчик    | Сотрудник Грузоперевозчика                    |
| ГРЗ                                           |                    | Сотрудник Грузоотправителя и Грузоперевозчика |
| 5. Загрузить ГРЗ в реестр заявок              |                    |                                               |
| 6. Прикрепление карт к ТС                     | Грузоотправитель,  | Сотрудник Грузоотправителя                    |
| 7. Открепление карт от ТС                     | Грузоперевозчик    | Мастер Грузоотправителя (по подразделению)    |
|                                               |                    | Сотрудник Грузоперевозчика                    |
|                                               |                    | Сотрудник Грузоотправителя и Грузоперевозчика |
| 8. Закрытие заявки                            | Грузоотправитель   | Сотрудник Грузоотправителя                    |
|                                               |                    | Мастер Грузоотправителя                       |
|                                               |                    | Сотрудник Грузоотправителя и Грузоперевозчика |

## 1.1. Создание Предварительной Заявки на вывоз снега по подразделениям

## Участники процесса: Грузоотправители.

Шаг 1. Для создания новой Предварительной Заявки на вывоз снега необходимо войти в подсистему ПУОС под ролью «Мастер Грузоотправителя» (по подразделению), перейти в «Реестр Предварительных Заявок на вывоз снега» и нажать кнопку «Создать предварительную заявку» (Рисунок 2).

| ПУОС            |                |                            |                               | Q                            | н 2021-2023 🗸   | <b>ЛК Грузоотправителя</b><br>Мастер_ГО_АВД_с_подразделени | ем 🕒 Выход                        |
|-----------------|----------------|----------------------------|-------------------------------|------------------------------|-----------------|------------------------------------------------------------|-----------------------------------|
| Реестр ИИП Реес | тр ЭД Реестр К | онтрактов Реестр Договоров | Реестр Предварительных Заявон | к Реестр Заявок Инциденты С  | Справочники О   | тчёты Поддержка                                            |                                   |
| Статус заявки   |                | • Номер заявки             | Q Начало рабо                 | от:с → по                    | кончание работ: | → no                                                       | Сбросить фильтры                  |
| Обновить данни  | ые Создат      | ь предварительную заявку   |                               |                              |                 |                                                            | Нашлось 39 предварительных заявок |
|                 |                | <                          | 1 2 Э Показыват               | ть по 20 🗸 Номер страницы    | Перейт          | и                                                          |                                   |
| Статус заявки 💻 | Номер заявки   | Дата создания заявки 🗧     | Начало проведения работ 🛛 🗮   | Окончание проведения работ 📃 | Смена 🗮         | Количество ТС (запрошено) 📃                                | Количество ТС (утверждено) 📃      |
| Новая           | 209            | 10.07.2024, 20:59:02       | 10.07.2024, 00:00             | 12.07.2024, 23:59            | День            | 4                                                          | -                                 |
| Согласованная   | 205            | 26.06.2024, 12:02:54       | 26.06.2024, 00:00             | 28.06.2024, 23:59            | Ночь            | 6                                                          | 6                                 |
| Согласованная   | 204            | 26.06.2024, 12:02:54       | 26.06.2024, 00:00             | 28.06.2024, 23:59            | День            | 4                                                          | 5                                 |

Шаг 2. На форме «Создание предварительной заявки» на Шаге 1 «Общие данные» в поле «Контракт» необходимо выбрать номер контракта из выпадающего списка (Рисунок 3), выбрать подразделение, заполнить поле «ФИО мастера» и оставить, заполнить либо убрать чекбоксы «Проезды только по МП» «Необходимо следовать к месту получения задания», «Автоматическое закрытие заявки», «Запретить Грузоперевозчику прикреплять карты».

Чекбокс «Проезды только по МП» необходимо оставить установленным в случае, если проезды совершаются только по МП "Снег" без возможности привязки пластиковой (физической) карты к ТС.

Чекбокс «Необходимо следовать к месту получения задания» необходимо оставить установленным в случае, если водителям по данной заявке перед началом работы потребуется прибыть к месту получения и получить пластиковую карту. Чекбокс необходимо снять, если водителям перед началом работ не требуется получать пластиковую карту.

Чекбокс «Автоматическое закрытие заявки» необходимо оставить установленным в случае, если стандартная заявка, созданная на основе предварительной заявки, будет автоматически закрыта по истечении периода работы по ней. Все карты, которые на момент закрытия заявки были привязаны к ГРЗ, будут автоматически откреплены.

Чекбокс «Запретить Грузоперевозчику прикреплять карты» необходимо оставить установленным в случае, если Сотрудник Грузоперевозчика не имеет возможности прикреплять карты к TC по стандартной заявке, созданной на основе предварительной заявки. При этом возможность открепить карты остается.

После заполнения полей необходимо нажать кнопку «Далее» (Рисунок 4).

| Создание предварительной заявки                                                                     | $\otimes$                                                                                                    |
|----------------------------------------------------------------------------------------------------|----------------------------------------------------------------------------------------------------|
| 1<br>Общие<br>данные                                                                                | 2<br>Детали<br>заявки                                                                                          |
| Контракт *                                                                                          |                                                                                                    |
| Выберите контракт 123321321321 (ГУП "МОСВОДОСТОК") 1637-15112024 (ГУП "МОСВОДОСТОК")                | Грузоотправитель АВД                                                                                           |
| Подразделение Грузоотправителя *                                                                    | Место получения задания                                                                                        |
| Выберите название подразделения                                                                     | Выберите Подразделение для отображения места получения задания                                                 |
| ФИО мастера *                                                                                       | Телефон мастера *                                                                                              |
| Выберите Подразделение для отображения ФИО мастера                                                  | Выберите Подразделение для отображения телефона мастера                                                        |
| <ul> <li>Проезды только по МП ()</li> <li>Необходимо следовать к месту получения задания</li> </ul> | <ul> <li>Автоматическое закрытие заявки ()</li> <li>Запретить Грузоперевозчику прикреплять карты ()</li> </ul> |
|                                                                                                    |                                                                                                    |
|                                                                                                    | Далее                                                                                                    |
|                                                                                                    |                                                                                                    |

| Создание предварительной заявки                | $\otimes$                                        |
|------------------------------------------------|--------------------------------------------------|
| общие<br>данные                                | 2<br>Детали<br>заявки                            |
| Контракт *                                     |                                                  |
| 123321321321 (ГУП "МОСВОДОСТОК")               | $\otimes$                                        |
| Грузополучатель                                | Грузоотправитель                                 |
| ГУП "МОСВОДОСТОК"                              | АВД                                              |
| Подразделение Грузоотправителя *               | Место получения задания                          |
| Арбузное                                       | Арбузный тупик, 12, 7                            |
| ФИО мастера *                                  | Телефон мастера *                                |
| Ножкина А.А.                                   | +7 (828) 229-29-22                               |
| 🖌 Проезды только по МП 🕕                       | Автоматическое закрытие заявки 🕕                 |
| Необходимо следовать к месту получения задания | Запретить Грузоперевозчику прикреплять карты (1) |
|                                                |                                                  |
|                                                |                                                  |
|                                                |                                                  |
|                                                | Далее                                            |

Шаг 3. На форме «Создание предварительной заявки» на шаге (2) «Детали заявки» необходимо по каждой предварительной заявке заполнить поля: «Период работы», «Смена», «Количество запрашиваемых ТС» (Рисунок 5). В поле «Период работ» необходимо указать точное время работы по заявке в рамках «Смены» (на День или Ночь).

Пример заполнении полей для смены «День» на 01.11.2023 г. представлен на рисунке (Рисунок 6).

В поле «Количество запрашиваемых TC» необходимо указать количество TC по создаваемой заявке (на День или Ночь), которое потребуется для перевозки снега (Рисунок 6).

После заполнения данных о 1-й заявке, необходимо нажать кнопку и аналогично добавить данные о 2-й заявке на смену «Ночь». Пример заполнении полей по 2-й заявке для смены «Ночь» на 01.11.2023 – 02.11.2023 г. представлен на рисунке (Рисунок 7).

Для создания заявок на форме «Создание предварительной заявки» на шаге (2) достаточно ввести данные о двух заявках (на День и на Ночь) на последующие сутки. Также на данной форме возможно добавление любое количество заявок и на последующие сутки, т.е. можно добавить, например, на несколько суток вперёд (на 01.11, 02.11, 03.11 и т.д.), при этом в периоде работы по заявке обязательно нужно указывать точное время и смену работы по заявке.

После заполнения деталей по каждой заявке необходимо нажать кнопку «Создать» (Рисунок 7), после чего нажать кнопку «Перейти в реестр» (Рисунок 8).

На этом процесс создания Предварительных Заявок на вывоз снега завершён. Все вновь созданные заявки будут находиться в Реестре Предварительных Заявок на вывоз снега в статусе «Новая» (Рисунок 9).

Добавить

| Создание предварительн        | ой заявки     |         | હ                                       |
|-------------------------------|---------------|---------|-----------------------------------------|
| Общие<br>данные<br>• Добавить |               |         | 2<br>Детали<br>заявки                   |
| Заявка №1                     |               |         | ^                                       |
| Период работы *               |               | Смена 🕕 | , i i i i i i i i i i i i i i i i i i i |
| Количество запрашиваемых ТС * | Конечнал дата |         |                                         |
| Введите количество ТС         |               |         | Удалить                                 |
|                               |               |         |                                         |
|                               |               |         |                                         |
|                               |               |         |                                         |
| Назад                         |               |         | Создать                                 |

Создание предварительной заявки  $\otimes$ 1 Общие Детали данные заявки 🕀 Добавить Заявка №1 Период работы \* Смена 🕕  $\otimes$ День 26.06.2024, 00:00 - 28.06.2024, 23:59 Количество запрашиваемых TC \*  $\otimes$ 4

Рисунок б

| Создание предварительной     | заявки              |           |         | $\otimes$             |
|------------------------------|---------------------|-----------|---------|-----------------------|
| Общие<br>данные<br>Эдобавить |                     |           |         | 2<br>Детали<br>заявки |
| <b>⊘</b> Заявка №1           |                     |           |         | <u>^</u>              |
| Период работы *              | → 28.06.2024.23·59  |           | Смена ① | ()<br>()              |
| Количество запрашиваемых ТС* | - 20.00.2024, 20.05 |           | Acio    | •                     |
| 4                            |                     | $\otimes$ |         |                       |
|                              |                     |           |         | Удалить               |
| <b>⊘</b> Заявка №2           |                     |           |         | ^                     |
| Период работы *              |                     |           | Смена 🕦 |                       |
| 26.06.2024, 00:00            | → 28.06.2024, 23:59 |           | Ночь    | $\otimes$             |
| Количество запрашиваемых ТС* |                     | 8         |         |                       |
|                              |                     |           |         | Удалить               |
|                              |                     |           |         |                       |
| Назад                        |                     |           |         | Создать               |

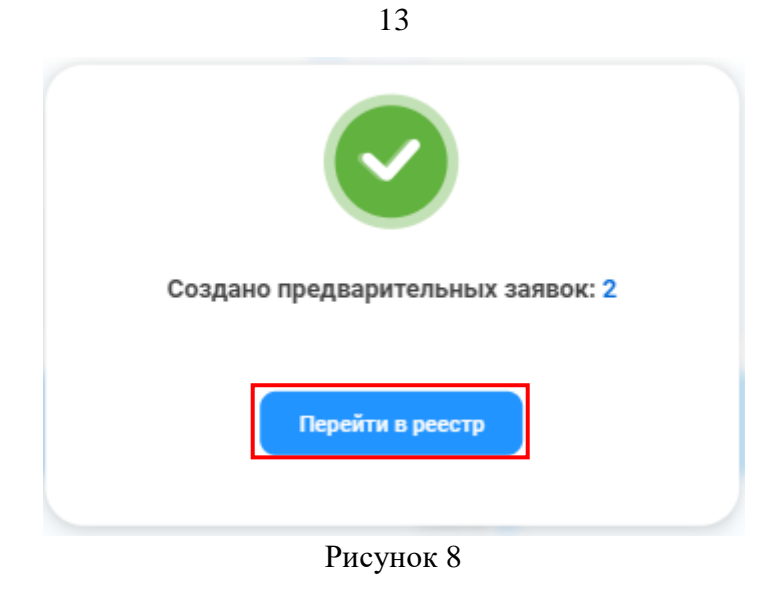

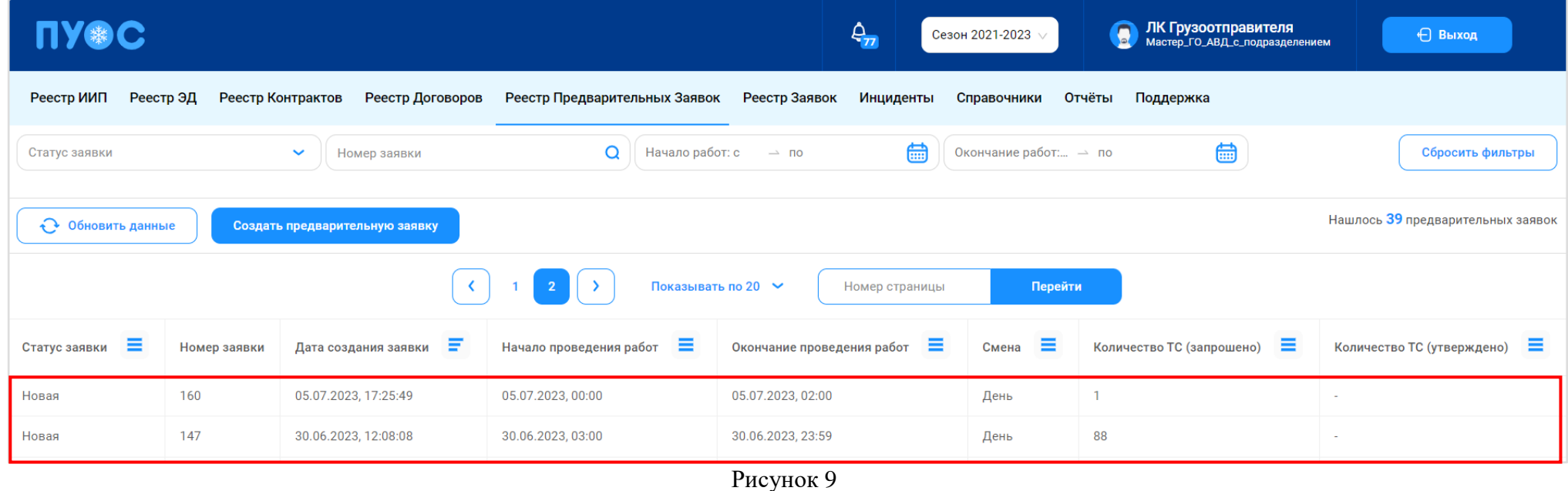

### 1.2. Выгрузка реестра заявок на согласование по всем подразделениям

Участники процесса: Грузоотправители.

Шаг 4. Для выгрузки реестра заявок на согласование по всем подразделениям необходимо войти в подсистему ПУОС под ролью «Сотрудник Грузоотправителя» и перейти в «Реестр Предварительных Заявок на вывоз снега».

Далее с помощью фильтров необходимо сделать отборы таким образом, чтобы в списке заявок остались только те заявки, которые необходимо выгрузить на согласование: в поле фильтрации «Статус заявки» необходимо выбрать значение «Новая» и / или в поле фильтрации «Начало работы: с – по» необходимо выбрать период, в который будет попадать даты начала работы по заявке. Например, если заявка на смену «День» начинается в 8:00, а на смену «Ночь» в 20:00, тогда в данном фильтре необходимо выбрать период (на 01.11.2023): 01.11.2023, 08:00 по 01.22.2023, 20:00 (Рисунок 10).

После тогда, как в списке будут отобраны заявки, которые необходимо согласовать, необходимо нажать кнопку «Выгрузить реестр заявок на согласование» (Рисунок 11). После чего перейти по ссылке в раздел «Сформированные отчёты» (Рисунок 12) и по 1-й строке списка нажать кнопку «Скачать» (Рисунок 13).

Далее необходимо открыть скаченный файл и согласовать потребность в TC по каждой заявке от подразделений, утверждённое количество вписать в столбце «Количество TC утверждено» (Рисунок 14).

На этом процесс выгрузки реестра заявок на согласование по всем подразделениям завершён.

ПУОС ЛК Грузоотправителя Михаил Горбунов ۵ Сезон 2021-2025 🗸 🕂 Выход Реестр ИИП Реестр ЭД Реестр Квитанций Реестр запросов на корректировку Реестр Корректировок Реестр Контрактов Реестр Договоров Реестр Предварительных Заявок Реестр Заявок Главная Инциденты Справочники Отчёты Поддержка  $\otimes$ Новая Q Окончание работ... — по Номер заявки Подразделение ~ Сбросить фильтры Нашлось 25 предварительных заявок 🕂 Обновить данные Создать предварительную заявку Выгрузить реестр заявок на согласование Загрузить согласованный реестр заявок > Показывать по 20 🗸 Номер страницы Перейти 2 Статус Номер Дата создания Начало проведения Окончание проведения Количество ТС Количество ТС = Ŧ ≡ = = = Смена 📃 Подразделение 📒 заявки заявки заявки работ работ (запрошено) (утверждено) Новая 243 01.04.2025, 20:19:28 01.04.2025, 00:00 06.04.2025, 23:59 День Арбузное 0 Новая 240 11.12.2024, 12:33:11 11.12.2024, 00:00 12.12.2024, 23:59 name1234567 1 239 11.12.2024, 10:30:05 11.12.2024, 00:00 13.12.2024, 23:59 3 Новая name1234567 238 11.12.2024, 10:29:28 11.12.2024, 00:00 13.12.2024, 23:59 3 Новая День name1234567

| ПУОС           |                 |                             |                               |                                                                               | ¢                | Сезон 2021-2025 \vee | ЛК Грузоотправителя<br>Михаил Горбунов | 🕂 Выход                                      |
|----------------|-----------------|-----------------------------|-------------------------------|-------------------------------------------------------------------------------|------------------|----------------------|----------------------------------------|----------------------------------------------|
| Главная Реестр | ИИП Реестр      | ЭД Реестр Квитанций         | Реестр запросов на корректиро | вку Реестр Корректировок                                                      | Реестр Контракто | ов Реестр Договоров  | Реестр Предварительных Заяво           | с Реестр Заявок                              |
| Инциденты Спр  | равочники От    | чёты Поддержка              |                               |                                                                               |                  |                      |                                        |                                              |
| Новая          |                 | Номер заявки                | ٩                             | 02.09.2024, 00:00 - 27.09.202                                                 | 5, 23:59 🛗 0     | кончание работ 🗠 по  | Подразделение                          | •                                            |
|                |                 |                             |                               |                                                                               |                  |                      |                                        | Сбросить фильтры                             |
| Обновить дан   | (ные Со         | здать предварительную заявк | у Выгрузить реестр заяво      | Выгрузить реестр заявок на согласование Загрузить согласованный реестр заявок |                  |                      |                                        | илось <mark>25</mark> предварительных заявок |
|                |                 |                             | <pre>( 1 2 )</pre>            | Показывать по 20 🗸                                                            | юмер страницы    | Перейти              |                                        |                                              |
| Статус 🔳       | Номер<br>заявки | Дата создания<br>заявки     | Начало проведения<br>работ    | Окончание проведения 🗧                                                        | Смена 🔳          | Подразделение 📃      | Количество ТС<br>(запрошено)           | Количество ТС<br>(утверждено)                |
| Новая          | 243             | 01.04.2025, 20:19:28        | 01.04.2025, 00:00             | 06.04.2025, 23:59                                                             | День             | Арбузное             | 0                                      |                                              |
| Новая          | 240             | 11.12.2024, 12:33:11        | 11.12.2024, 00:00             | 12.12.2024, 23:59                                                             |                  | name1234567          | 1                                      |                                              |
| Новая          | 239             | 11.12.2024, 10:30:05        | 11.12.2024, 00:00             | 13.12.2024, 23:59                                                             |                  | name1234567          | 3                                      |                                              |
| Новая          | 238             | 11.12.2024, 10:29:28        | 11.12.2024, 00:00             | 13.12.2024, 23:59                                                             | День             | name1234567          | 3                                      |                                              |

Рисунок 11

| ПУВС                                       | Отчёт № 63563 запрошен, его можно скачать в разделе<br>1 2021-2025                    | ЛК Грузоотправителя<br>Михаил Горбунов            |
|--------------------------------------------|---------------------------------------------------------------------------------------|---------------------------------------------------|
| Главная Реестр ИИП Реестр ЭД Реестр Квитан | й Реестр запросов на корректировку Реестр Корректировок Реестр Контрактов Реестр Дого | воров Реестр Предварительных Заявок Реестр Заявок |
| Инциденты Справочники Отчёты Поддержка     |                                                                                       |                                                   |
| Новая 🛞 Номер зая                          | ки Q 02.09.2024, 00:00 → 27.09.2025, 23:59 🛗 Окончание работ                          | по Подразделение 🗸                                |
|                                            |                                                                                       | Сбросить фильтры                                  |
| Создать предварительную                    | ваявку Выгрузить реестр заявок на согласование Загрузить согласованный реестр заявок  | Нашлось <mark>25</mark> предварительных заявок    |

Рисунок 12

| ПУОС                     |                           |                                  |                      | Ą                 | Сезон 2021-2025 \vee | ЛК Грузоотправителя<br>Михаил Горбунов | 🖯 Выход             |
|--------------------------|---------------------------|----------------------------------|----------------------|-------------------|----------------------|----------------------------------------|---------------------|
| Главная Реестр ИИП Ре    | еестр ЭД Реестр Квитанций | Реестр запросов на корректировку | Реестр Корректировок | Реестр Контрактов | Реестр Договоров     | Реестр Предварительных Заявок          | Реестр Заявок       |
| Инциденты Справочники    | Отчёты Поддержка          |                                  |                      |                   |                      |                                        |                     |
| Сформированные<br>отчёты | Начальная дата 🗠 Конечна  | вя дата 📋 Вид отчёта             | ~                    |                   |                      |                                        | Сбросить фильтры    |
| Посещение ТС ССП         | Обновить данные           |                                  |                      |                   |                      |                                        | Нашёлся 1 отчёт     |
| Посещение ТС ССП с       | Номер (id) отчёта         | Вид отчёта                       | Отчёт запрош         | іен в             | Отчёт готов в        | Статус отчёта                          | Действия            |
| объёмами вывоза<br>снега | 63563                     | Реестр заявок на согласование    | 21.05.2025, 10       | ):09:57           | 21.05.2025, 10:09:59 | Готов                                  | 土 Скачать 🛅 Удалить |

Рисунок 13

|                                      | Α                                              | В                       | С      | D                           | E                              | F                          | G                           |  |
|--------------------------------------|------------------------------------------------|-------------------------|--------|-----------------------------|--------------------------------|----------------------------|-----------------------------|--|
| 1                                    | 1 Реестр заявок на вывоз снега на согласование |                         |        |                             |                                |                            |                             |  |
| 2                                    | период 05.07.2024, 00                          | :00 - 03.10.2024, 23:59 |        |                             |                                |                            |                             |  |
| 3                                    |                                                |                         |        |                             |                                |                            |                             |  |
| 4                                    | Подразделение                                  | Номер заявки в<br>ПУОС  | Смена  | Дата начала работ по заявке | Дата окончания работ по заявке | Количество ТС по<br>заявке | Количество ТС<br>утверждено |  |
| 5                                    | 5 name1234567 213                              |                         |        | 02.10.2024, 00:00           | 03.10.2024, 23:59              | 2                          |                             |  |
| 6                                    | 5 name1234567 208                              |                         |        | 05.07.2024, 00:00           | 05.07.2024, 23:59              | 2                          |                             |  |
| 7                                    | 7 Арбузное 209                                 |                         | День   | 10.07.2024, 00:00           | 12.07.2024, 23:59              | 4                          |                             |  |
| Реестр заявок на согласование Файл : |                                                | Файл загрузн            | си (+) | ÷ •                         |                                |                            | Þ                           |  |

### 1.3. Загрузка согласованного реестра заявок

Участники процесса: Грузоотправители.

Шаг 5. Для загрузки согласованного реестра заявок необходимо войти в подсистему ПУОС под ролью «Сотрудник Грузоотправителя» (или «Сотрудник Грузоотправителя и Грузоперевозчика») и подготовить загрузочный файл в установленном шаблоне.

Шаблон для загрузки находится на вкладке «Файл загрузки» в файле, который был выгружен на предыдущем шаге Шаг 4. В файле загрузки необходимо заполнить поля: «Наименование Грузоперевозчика», «ИИН Грузоперевозчика» и «Количество ТС» (Рисунок 15).

В полях «Наименование Грузоперевозчика» и «ИИН Грузоперевозчика» необходимо заполнить (скопировать и вставить) данные Грузоперевозчика, который будет осуществлять перевозку по заявке. Доступные значения для заполнения Грузоперевозчиков представлены в отдельной таблице на форме шаблона (Рисунок 16).

В поле «Количество TC» необходимо вписать согласованное количество TC по каждой заявке.

Пример заполнения шаблона файла загрузки представлен на рисунке (Рисунок 17).

После заполнения данных о Грузоперевозчиках и о количестве TC в excel файле необходимо оставить только одну вкладку «Файл загрузки».

Далее файл загрузки необходимо сохранить и перейти к шагу загрузки файла в Подсистему ПУОС.

|   | Α                      | В                 | С                               | D     | E                              | F                                 | G                             | Н                    | 1             | J | К                               | L          |   |
|---|------------------------|-------------------|---------------------------------|-------|--------------------------------|-----------------------------------|-------------------------------|----------------------|---------------|---|---------------------------------|------------|---|
| 1 | Номер заявки<br>в ПУОС | Подразделени<br>е | Адрес подразделения             | Смена | Дата начала работ<br>по заявке | Дата окончания<br>работ по заявке | Наименование Грузоперевозчика | ИНН Грузоперевозчика | Количество ТС |   | Наименования и ИНН Грузопере    | возчиков   |   |
| 2 | 204                    | Арбузное          | Дынный переулок, 12             | День  | 26.06.2024, 00:00              | 28.06.2024, 23:59                 |                               |                      |               |   | ООО «Правильная Утилизация»     | 7708262800 |   |
| 3 | 205                    | Арбузное          | Дынный переулок, 12             | Ночь  | 26.06.2024, 00:00              | 28.06.2024, 23:59                 |                               |                      |               |   | ГБУ "ЖИЛИЩНИК РАЙОНА ХАМОВНИКИ" | 7704880121 |   |
| 4 |                        |                   |                                 |       |                                |                                   |                               |                      |               |   | ГБУ "Автомобильные дороги ЮЗАО" | 7727763150 |   |
| 5 |                        |                   |                                 |       |                                |                                   |                               |                      |               |   | ГБУ АВД                         | 7701999999 |   |
| 6 |                        |                   |                                 |       |                                |                                   |                               |                      |               |   | АО «ИНЖЕНЕРНЫЙ ЦЕНТР-К»         | 7714288066 |   |
| 7 |                        |                   |                                 |       |                                |                                   |                               |                      |               |   | ООО "ДДБ Сервис"                | 7702636470 |   |
| 8 |                        |                   |                                 |       |                                |                                   |                               |                      |               |   | Тестовая организация 645        | 7452159215 |   |
| 9 |                        |                   |                                 |       |                                |                                   |                               |                      |               |   |                                 |            | - |
|   | < ->                   | Реестр заявок     | к на согласование Файл загрузки | +     |                                |                                   |                               |                      |               |   |                                 | •          |   |

|   | A                      | В                 | С                             | D     | E                              | F                                 | G                             | н                    | I. I.         | J | К                               | L          |   |
|---|------------------------|-------------------|-------------------------------|-------|--------------------------------|-----------------------------------|-------------------------------|----------------------|---------------|---|---------------------------------|------------|---|
| 1 | Номер заявки<br>в ПУОС | Подразделени<br>е | Адрес подразделения           | Смена | Дата начала работ<br>по заявке | Дата окончания<br>работ по заявке | Наименование Грузоперевозчика | ИНН Грузоперевозчика | Количество ТС |   | Наименования и ИНН Грузопер     | возчиков   |   |
| 2 | 204                    | Арбузное          | Дынный переулок, 12           | День  | 26.06.2024, 00:00              | 28.06.2024, 23:59                 |                               |                      |               |   | 000 «Правильная Утилизация»     | 7708262800 |   |
| 3 | 205                    | Арбузное          | Дынный переулок, 12           | Ночь  | 26.06.2024, 00:00              | 28.06.2024, 23:59                 |                               |                      |               |   | ГБУ "ЖИЛИЩНИК РАЙОНА ХАМОВНИКИ" | 7704880121 |   |
| 4 |                        |                   |                               |       |                                |                                   |                               |                      |               |   | ГБУ "Автомобильные дороги ЮЗАО" | 7727763150 |   |
| 5 |                        |                   |                               |       |                                |                                   |                               |                      |               |   | ГБУ АВД                         | 7701999999 | 1 |
| 6 |                        |                   |                               |       |                                |                                   |                               |                      |               |   | АО «ИНЖЕНЕРНЫЙ ЦЕНТР-К»         | 7714288066 |   |
| 7 |                        |                   |                               |       |                                |                                   |                               |                      |               |   | ООО "ДДБ Сервис"                | 7702636470 |   |
| 8 |                        |                   |                               |       |                                |                                   |                               |                      |               |   | Тестовая организация 645        | 7452159215 |   |
| 9 |                        |                   |                               |       |                                |                                   |                               |                      |               |   |                                 |            |   |
|   |                        | Реестр заявок     | на согласование Файл загрузки | +     |                                |                                   |                               | : •                  |               |   |                                 |            | • |

| 1 | A                      | В                 | С                               | D    |   | E                              | F                                 | G                             | н                    | I. I.         |   |
|---|------------------------|-------------------|---------------------------------|------|---|--------------------------------|-----------------------------------|-------------------------------|----------------------|---------------|---|
| 1 | Номер заявки<br>в ПУОС | Подразделени<br>е | Адрес подразделения             | Смен | a | Дата начала работ<br>по заявке | Дата окончания<br>работ по заявке | Наименование Грузоперевозчика | ИНН Грузоперевозчика | Количество ТС |   |
| 2 | 204                    | Арбузное          | Дынный переулок, 12             | Ден  | ь | 26.06.2024, 00:00              | 28.06.2024, 23:59                 | ГБУ АВД                       | 7701999999           | 5             |   |
| 3 | 205                    | Арбузное          | Дынный переулок, 12             | Ноч  | ь | 26.06.2024, 00:00              | 28.06.2024, 23:59                 | АО «ИНЖЕНЕРНЫЙ ЦЕНТР-К»       | 7714288066           | 6             |   |
| 4 |                        |                   |                                 |      |   |                                |                                   |                               |                      |               |   |
| 5 |                        |                   |                                 |      |   |                                |                                   |                               |                      |               |   |
| 6 |                        |                   |                                 |      |   |                                |                                   |                               |                      |               |   |
| 7 |                        |                   |                                 |      |   |                                |                                   |                               |                      |               |   |
| 8 |                        |                   |                                 |      |   |                                |                                   |                               |                      |               |   |
| 9 |                        |                   |                                 |      |   |                                |                                   |                               |                      |               |   |
|   |                        | Реестр заявок     | к на согласование Файл загрузки | +    |   |                                |                                   |                               |                      |               | • |

Шаг 6. В подсистеме ПУОС открываем Реестр Предварительных Заявок на вывоз снега и нажимаем кнопку «Загрузить согласованный реестр заявок» (Рисунок 18).

Далее на форме «Загрузка согласованного реестра заявок» на шаге (1) «Добавление файл» необходимо нажать кнопку «Выбрать» (Рисунок 19) и выбрать на компьютере подготовленный файл загрузки на предыдущем шаге. После загрузки файла на форму необходимо нажать кнопку «Далее» (Рисунок 20).

Далее на форме «Загрузка согласованного реестра заявок» на шаге (2) «Проверка данных» необходимо:

- В случае, если по всем загружаемым заявкам статус будет без ошибок  $\bigotimes$ , тогда необходимо нажать кнопку «Загрузить» (Рисунок 21). На этом процесс загрузки согласованных заявок будет завершён.
- В случае, если по некоторым заявкам статус будет с ошибками (У) (Рисунок 22), тогда необходимо сначала ошибки исправить, после чего нажать кнопку «Загрузить». Информация об ошибке будет указана в столбце «Ошибки». Корректировку данных можно осуществить сразу на форме «Загрузка согласованного реестра заявок» на шаге (2) «Проверка данных» (в полях «Номер заявки» и «ИНН Грузоотправителя»), либо откорректировать данные в загружаемом файле (для этого необходимо нажать кнопку «Назад» и повторно загрузить изменённый файл).

После нажатия кнопки «Загрузить» будет отображена форма, подтверждающая успешную загрузку данных (Рисунок 23). В результате загрузки:

- В «Предварительных Заявках на вывоз снега» статус заявок будет изменён на «Согласованная» и будет заполнено значение «Количество TC (утверждено)» (Рисунок 24).
- Автоматически будут созданы «Заявки на вывоз снега» со статусом «Сформированная» заполнением всех необходимых данных из предварительных заявок (Рисунок 25).

На этом процедура загрузки согласованных заявок завершена.

| ПУОС           |                 |                             |                                            |                                 | Ą                | Сезон 2021-2025 🗸   | ЛК Грузоотправителя<br>Михаил Горбунов | 🕂 Выход                                      |
|----------------|-----------------|-----------------------------|--------------------------------------------|---------------------------------|------------------|---------------------|----------------------------------------|----------------------------------------------|
| Главная Реестр | ИИП Реестр      | ЭД Реестр Квитанций I       | Реестр запросов на корректиро              | вку Реестр Корректировок        | Реестр Контракто | в Реестр Договоров  | Реестр Предварительных Заяво           | к Реестр Заявок                              |
| Инциденты Спр  | авочники От     | чёты Поддержка              |                                            |                                 |                  |                     |                                        | _                                            |
| Статус заявки  |                 | ✔ Номер заявки              | ٩                                          | 02.09.2024, 00:00 → 27.09.2025, | 23:59 🛗 Or       | кончание работ 🗠 по | Подразделение                          | • •                                          |
|                |                 |                             |                                            |                                 |                  |                     |                                        | Сбросить фильтры                             |
| Обновить дан   | ные Соз         | дать предварительную заявку | <ul> <li>Выгрузить реестр заяво</li> </ul> | к на согласование Загрузи       | ть согласованный | реестр заявок       | На                                     | шлась <mark>31</mark> предварительная заявка |
|                |                 |                             | ( 1 2 )                                    | Показывать по 20 🗸 📕            | омер страницы    | Перейти             |                                        |                                              |
| Статус 📕       | Номер<br>заявки | Дата создания<br>заявки     | Начало проведения работ                    | Окончание проведения <b>Е</b>   | Смена 🔳          | Подразделение 📒     | Количество ТС<br>(запрошено)           | Количество ТС<br>(утверждено)                |
| Новая          | 243             | 01.04.2025, 20:19:28        | 01.04.2025, 00:00                          | 06.04.2025, 23:59               | День             | Арбузное            | 0                                      |                                              |
| Согласованная  | 242             | 15.01.2025, 11:59:12        | 15.01.2025, 00:00                          | 17.01.2025, 23:59               | Ночь             | name1234567         | 3                                      | 8                                            |
| Согласованная  | 241             | 15.01.2025, 11:59:12        | 15.01.2025, 00:00                          | 17.01.2025, 23:59               | День             | name1234567         | 3                                      | 9                                            |

Загрузка согласованного реестра заявок Вернуться в реестр Добавление файла Проверка данных Данные загружены Примечание Загрузить в систему можно файл с расширением xlsx и размером не более 10 Мб Х Выберите файл или перетащите его в поле загрузки Выбрать

| Загрузка согласованного реестра заявок                                                          |                         | Вернуться в реестр       |
|-------------------------------------------------------------------------------------------------|-------------------------|--------------------------|
| 1<br>Добавление<br>файла                                                                        | 2<br>Проверка<br>данных | з<br>Данные<br>загружены |
| Примечание<br>Загрузить в систему можно<br>файл с расширением xlsx и<br>размером не более 10 Мб |                         |                          |
| Реестр_заявок_на_согласование_20240626_124528.xlsx                                              |                         | $\otimes$                |
|                                                                                                 |                         |                          |
|                                                                                                 |                         | Далее                    |

Вы можете редактировать: номер предварительной заявки, ИНН Грузоперевозчика, количество ТС.

Назад

Примечание

### Грузоотправитель: ГБУ "ЖИЛИЩНИК РАЙОНА ХАМОВНИКИ"

| ID 🚊         | Статус 🔳 | Номер<br>предварительной<br>заявки | Подразделение | Адрес местонахождения подразделения | Дата начала работ<br>по заявке | Дата окончания<br>работ по заявке | Смена | Наименование<br>Грузоперевозчика | ИНН<br>Грузоперевозчика | Номер<br>договора | Количество<br>ТС | Ошибки        | Действие |
|--------------|----------|------------------------------------|---------------|-------------------------------------|--------------------------------|-----------------------------------|-------|----------------------------------|-------------------------|-------------------|------------------|---------------|----------|
| : <b>1</b> : | $\odot$  | 204                                | Арбузное      | Дынный переулок, 12                 | 26.06.2024, 00:00:00           | 28.06.2024, 23:59:00              | День  | ГБУ АВД                          | 7701999999              | Пример_Илья       | 5                | Ошибок<br>нет | 1        |
| 2            | $\odot$  | 205                                | Арбузное      | Дынный переулок, 12                 | 26.06.2024, 00:00:00           | 28.06.2024, 23:59:00              | Ночь  | АО «ИНЖЕНЕРНЫЙ<br>ЦЕНТР-К»       | 7714288066              | 227/2022-АД       | 6                | Ошибок<br>нет | 5        |

Рисунок 21

#### Загрузка согласованного реестра заявок Вернуться в реестр Добавление Проверка Данные файла данных загружены () Примечание Вы можете редактировать: номер предварительной заявки, ИНН Грузоперевозчика, количество ТС. Грузоотправитель: АвД Дата Дата начала Номер Адрес ИНН Номер Количество окончания Наименование ID 🛓 Статус 📃 предварительной Подразделение местонахождения работ по Смена Ошибки Действие Грузоперевозчика работ по Грузоперевозчика договора тс заявки подразделения заявке заявке Предварительная $\otimes$ Π 1 202 н/д н/д н/д н/д н/д н/д 7727656790 н/д 4 заявка отсутствует 01.11.2023, 02.11.2023, 01-01-14- $\oslash$ Ошибок нет ٦ 2 21 ДЭУ №11 Ленинградское ш., 77 Ночь АвД 7727656790 3 20:00:00 08:00:00 421/22 01.11.2023, 01.11.2023, $\otimes$ Троекуровский Отсутствует 22 5 ٦ 3 ДЭУ №12 н/д 7727656791 н/д День 08:00:00 20:00:00 проезд, вл.1а договор в системе АО «ИНЖЕНЕРНЫЙ

Рисунок 22

Ночь

ЦЕНТР-К»

227/2022-

AД

6

Ошибок нет

T

7714288066

02.11.2023,

08:00:00

Троекуровский

проезд, вл.1а

ДЭУ №12

 $\odot$ 

23

4

Назад

01.11.2023,

20:00:00

| Загрузка согласованного реестра заявок                                                                                                    |                    | Вернуться в реестр  |
|----------------------------------------------------------------------------------------------------|--------------------|---------------------|
|                                                                                                    | _ 🖌                |                     |
| Добавление<br>файла                                                                                                    | Проверка<br>данных | Данные<br>загружены |
| Данные загружены!<br>Количество предварительных заявок: 2<br>Вернуться в реестр предварительных заявок<br>Количество стандартных заявок: 2<br>Перейти в реестр заявок на вывоз снега |                    |                     |

Рисунок 23

| ПУОС           |                 |                             |                               |                                 | Ą                | Сезон 2021-2025 🗸   | ЛК Грузоотправителя<br>Михаил Горбунов | 🕂 Выход                           |
|----------------|-----------------|-----------------------------|-------------------------------|---------------------------------|------------------|---------------------|----------------------------------------|-----------------------------------|
| Главная Реестр | ИИП Реестр      | ЭД Реестр Квитанций I       | Реестр запросов на корректиро | вку Реестр Корректировок        | Реестр Контракто | в Реестр Договоров  | Реестр Предварительных Зая             | вок Реестр Заявок                 |
| Инциденты Спр  | авочники От     | нёты Поддержка              |                               |                                 |                  |                     |                                        |                                   |
| Статус заявки  |                 | • Номер заявки              | ٩                             | 02.09.2024, 00:00 -> 27.09.2025 | , 23:59 🛗 Or     | кончание работ 🗠 по | Подразделе                             | ние                               |
|                |                 |                             |                               |                                 |                  |                     |                                        | Сбросить фильтры                  |
| Обновить дан   | ные Соз         | дать предварительную заявку | у Выгрузить реестр заяво      | ж на согласование Загрузи       | ть согласованный | реестр заявок       |                                        | Нашлась 31 предварительная заявка |
|                |                 |                             | <pre>     1 2     &gt; </pre> | Показывать по 20 🗸 Н            | омер страницы    | Перейти             |                                        |                                   |
| Статус 🔳       | Номер<br>заявки | Дата создания<br>заявки     | Начало проведения 🗧           | Окончание проведения <b>Е</b>   | Смена            | Подразделение 📃     | Количество ТС (запрошено)              | Количество ТС<br>(утверждено)     |
| Новая          | 243             | 01.04.2025, 20:19:28        | 01.04.2025, 00:00             | 06.04.2025, 23:59               | День             | Арбузное            | 0                                      |                                   |
| Согласованная  | 242             | 15.01.2025, 11:59:12        | 15.01.2025, 00:00             | 17.01.2025, 23:59               | Ночь             | name1234567         | 3                                      | 8                                 |
| Согласованная  | 241             | 15.01.2025, 11:59:12        | 15.01.2025, 00:00             | 17.01.2025, 23:59               | День             | name1234567         | 3                                      | 9                                 |

| ПУ®С           | >               |                                    |                               |                                  |             |                             |                                                     | Ę                          | 7            | Сезон 20   | 021-2025 🗸            | ЛК<br>Миха | <b>Грузос</b><br>аил Горбу | отправителя<br><sup>Уунов</sup>       | 🕂 Выхо                        | l de la constante de la constante de |
|----------------|-----------------|------------------------------------|-------------------------------|----------------------------------|-------------|-----------------------------|-----------------------------------------------------|----------------------------|--------------|------------|-----------------------|------------|----------------------------|---------------------------------------|-------------------------------|----------------------------------------------------------------------------------------------------|
| Главная Реес   | стр ИИП         | Реестр ЭД Реест                    | р Квитанций                   | Реестр запрос                    | ов на корре | ектировку                   | Реестр Корректиров                                  | юк Реестр                  | Контр        | актов Рее  | стр Договоров         | Реестр Пре | едвари                     | тельных Заявок F                      | еестр Заявок                  |                                                                                                    |
| Инциденты (    | Справочни       | ки Отчёты Под                      | цдержка                       |                                  |             |                             |                                                     |                            |              |            |                       |            |                            | _                                     |                               | -                                                                                                    |
| Сформированна  | ая ×            |                                    | Номер заявки                  |                                  |             | Нача                        | ло работ: с 🛛 🗠 по                                  |                            | Ë            | Окончание  | работ: с 💛 по         |            | Ë                          | Передача Мастер                       | → по                          |                                                                                                    |
| Дата закрытия: | с → по          |                                    | Номер догово                  | ра                               |             | ГРЗ                         |                                                     |                            |              | Мастер     |                       |            |                            | Смена                                 |                               | $\sim$                                                                                                    |
| Подразделение  |                 |                                    | Грузоперевозч                 | іик                              |             | Номе                        | р карты                                             |                            | Q            | Территория | а уборки снега        |            | Q                          | Номер предваритель                    | ной заявки                    |                                                                                                    |
|                |                 |                                    |                               |                                  |             |                             |                                                     |                            |              |            |                       |            |                            |                                       | Сбросит                       | ь фильтры                                                                                                    |
| Заявки с ГРЗ   | 3 без карт (    |                                    |                               |                                  |             |                             |                                                     |                            |              |            |                       |            |                            |                                       |                               |                                                                                                    |
| Заявки с при   | юстановле       |                                    |                               |                                  |             |                             |                                                     |                            |              |            |                       |            |                            |                                       |                               |                                                                                                    |
| Обновить данн  | ые              | Сформировать отчё                  | т Создать                     | Заявку                           |             |                             |                                                     |                            |              |            |                       |            |                            |                                       | Нашло                         | ъ <mark>72</mark> Заявок                                                                                                    |
|                |                 |                                    |                               |                                  | 1-20 из 72  | . < 1                       | 2 3 4 >                                             | 20 / стр.                  | √ Пе         | рейти      |                       |            |                            |                                       |                               |                                                                                                    |
| Статус заявки  | Номер<br>заявки | Номер<br>предварительной<br>заявки | Начало<br>проведения<br>работ | Окончание<br>проведения<br>работ | Смена       | Дата<br>создания√<br>заявки | Дата передачи<br>заявки Мастеру<br>Грузоотправителя | Дата<br>закрытия<br>заявки | Номе<br>дого | ер<br>вора | Мастер                | Подраздел  | пение                      | Грузоперевозчик                       | Место<br>получения<br>задания | Территория<br>уборки<br>снега                                                                                                    |
| Сформированная | 221000          |                                    | 08.04.2025,<br>00:00          | 09.04.2025,<br>23:59             | Ночь        | 08.04.2025,<br>19:22:24     |                                                     |                            | 227/:        | 2022-АД    | 123                   | Арбузное   |                            | АО<br>«ИНЖЕНЕРНЫЙ<br>ЦЕНТР-К»         | Арбузный<br>тупик, 12, 7      | ФКУ "ЦХиСО<br>ГУ МВД<br>России по<br>Московской<br>области"                                                                                                    |
| Сформированная | 220943          | 242                                | 15.01.2025,<br>00:00          | 17.01.2025,<br>23:59             | Ночь        | 19.03.2025,<br>19:29:28     |                                                     |                            | TECT         | _ТЕСТ_Я    | Shipper+Master<br>AVD | name1234   | 567                        | ГБУ "ЖИЛИЩНИК<br>РАЙОНА<br>ХАМОВНИКИ" | Косыгина,<br>1, 2, 1          | 1                                                                                                    |
| Сформированная | 220944          | 242                                | 15.01.2025,<br>00:00          | 17.01.2025,<br>23:59             | Ночь        | 19.03.2025,<br>19:29:28     |                                                     | 1                          | Прим         | иер_Илья   | Shipper+Master<br>AVD | name1234   | 567                        | ГБУ АВД                               | Косыгина,<br>1, 2, 1          | 1                                                                                                    |

## 1.4. Выгрузка реестра заявок для распределения ГРЗ

<u>Участники процесса:</u> Грузоперевозчики.

Шаг 7. Для выгрузки реестра заявок для распределения ГРЗ необходимо войти в подсистему ПУОС под ролью «Сотрудник Грузоперевозчика» (или «Сотрудник Грузоотправителя и Грузоперевозчика») и перейти в «Реестр Заявок на вывоз снега» (Рисунок 26).

Далее с помощью фильтров необходимо сделать отборы таким образом, чтобы в списке заявок остались только те заявки, которые необходимо выгрузить для распределения ГРЗ: в поле фильтрации «Статус заявки» необходимо выбрать значение «Сформированная» и / или в поле фильтрации «Начало работы: с – по» необходимо выбрать период, в который будет попадать даты начала работы по заявке. Например, если заявка на смену «День» начинается в 8:00, а на смену «Ночь» в 20:00, тогда в данном фильтре необходимо выбрать период (на 01.11.2023): 01.11.2023, 08:00 по 01.22.2023, 20:00 (Рисунок 27).

После тогда, как в списке будут отобраны заявки, которые необходимо выгрузить, необходимо нажать кнопку «Выгрузить реестр заявок для распределения ГРЗ» (Рисунок 28). После чего перейти по ссылке в раздел «Сформированные отчёты» (Рисунок 29) и по 1-й строке списка нажать кнопку «Скачать» (Рисунок 30).

Далее необходимо открыть скаченный файл (Рисунок 31) и по строкам каждой заявки в столбце «ГРЗ» ввести номера ГРЗ, которые необходимо прикрепить к Заявка на вывоз снега в ПУОС (Рисунок 32).

Обязательным требование должно быть условие, что данные ГРЗ должны быть добавлены в Договор на вывоз снега, который выбран в заявках. В случае, если ГРЗ из файла в Договоре не окажется, данное ГРЗ в заявку загрузить не получиться. Также не получиться загрузить те ГРЗ, которые уже были добавлены в заявки ранее.

В случае, если в заявку нужно загрузить большее или меньшее количество ТС заявленного, тогда в выгруженный файл можно добавить новые, либо убрать лишние строки с ГРЗ по соответствующим заявкам – данные при этом все равно будут загружены в Заявки на вывоз снега. После заполнения ГРЗ, файл необходимо сохранить и закрыть.

| ПУ                                  | <b>C</b>                      |                               |                                 |                 |                              |                                                     |                            |                   | ¢                          | Сезон 2021-    | 2025 V                       | I <b>К Грузопер</b><br>алявкина Елен | <b>евозчика</b><br>на Викторовна | 🕂 Выход          |                            |
|-------------------------------------|-------------------------------|-------------------------------|---------------------------------|-----------------|------------------------------|-----------------------------------------------------|----------------------------|-------------------|----------------------------|----------------|------------------------------|--------------------------------------|----------------------------------|------------------|----------------------------|
| Главная                             | Реестр                        | ИИП Реестр З                  | ЭД Реестр                       | о запросов на к | орректировку                 | Реестр Коррект                                      | ировок Реест               | р Договоров       | Реестр За                  | явок Инцидент  | ы Справочники О <sup>.</sup> | тчёты По                             | ддержка                          |                  |                            |
| Статус                              | заявки                        |                               |                                 | Номер заявки    |                              |                                                     | Начало работ: с            | ⊸ по              |                            | 🗄 Окончание ра | бот: с 🗠 по                  | Ë                                    | Передача Мастер                  | → по             | Ë                          |
| Дата за                             | крытия: с                     | → по                          | Ë                               | Номер договор   | Da                           |                                                     | ГРЗ                        |                   |                            | Мастер         |                              | (                                    | Смена                            |                  | $\sim$                     |
| Подраз,                             | деление                       |                               |                                 | Грузоотправит   | ель                          |                                                     | Номер карты                |                   | (                          | ζ Территория у | борки снега                  | Q                                    |                                  | Сбросить         | фильтры                    |
| <ul><li>Заяв</li><li>Заяв</li></ul> | зки с ГРЗ бе:<br>зки с приост | з карт ()<br>ановленным конт  | трактом 🕕                       |                 |                              |                                                     |                            |                   |                            |                |                              |                                      |                                  |                  |                            |
| Обнови                              | ть данные                     | Сформиро                      | овать отчёт                     | Выгрузи         | ть реестр зая                | вок для распреде                                    | ления ГРЗ                  | Загрузить ГР      | 3 в реестр з               | аявок          |                              |                                      |                                  | Нашло            | ось 9 Заявок               |
| Статус<br>заявки                    | Номер<br>заявки               | Начало<br>проведения<br>работ | Окончание<br>проведени<br>работ | ня Смена        | Дата<br>создания ↓<br>заявки | Дата передачи<br>заявки Мастеру<br>Грузоотправителя | Дата<br>закрытия<br>заявки | Номер<br>договора | Мастер                     | Подразделение  | Грузоотправитель             | Место<br>получения<br>задания        | Территория<br>уборки<br>снега    | Количество<br>ТС | Проезды<br>только по<br>МП |
| Закрытая                            | 220873                        | 02.11.2024,<br>00:00          | 08.11.2024<br>23:59             | )<br>I          | 02.11.2024,<br>11:14:49      | 02.11.2024, 11:16:5                                 | 5 02.11.2024,<br>11:22:37  | 1111111           | карпов<br>карп<br>карпович | -              | 000 "СПЕЦ-<br>ОСНОВА"        | новаторов,                           | 7                                | 3                | 1                          |
| Закрытая                            | 220871                        | 30.10.2024,<br>00:00          | 31.10.2024<br>23:59             | i<br>I          | 30.10.2024,<br>11:21:41      | 30.10.2024, 11:23:2                                 | 7 30.10.2024,<br>11:30:29  | 1111111           | карпов<br>карп<br>карпович | -              | 000 "СПЕЦ-<br>ОСНОВА"        | новаторов,                           | 7                                | 3                |                            |
| Закрытая                            | 220867                        | 18.10.2024,<br>00:00          | 18.10.2024<br>23:59             | y 1             | 18.10.2024,<br>11:54:12      | 18.10.2024, 13:21:32                                | 2 29.10.2024,<br>15:15:36  | 1111111           | икс иксин<br>иксов         | -              | 000 "СПЕЦ-<br>ОСНОВА"        | новаторов,                           | 7                                | 2                | 1                          |

| ПУ С                                                                                          |                                            | Ę                                  | 2      | Сезон 2021-2025 🗸             | Грузоперевозчика<br>явкина Елена Викторовн | а 🕒 Выход        |
|-----------------------------------------------------------------------------------------------|--------------------------------------------|------------------------------------|--------|-------------------------------|--------------------------------------------|------------------|
| Главная Реестр ИИП Реестр ЭД Реест                                                            | гр запросов на корректировку Реестр Коррен | ктировок Реестр Договоров Реестр 3 | Заявон | — Инциденты Справочники Отчёт | ы Поддержка                                |                  |
| Сформированная ×                                                                              | Номер заявки                               | 14.05.2025, 00:00                  |        | Окончание работ: с 💛 по       | 📋 Передача М                               | Мастер… → по 📋   |
| Дата закрытия: с 🗠 по 📋                                                                       | Номер договора                             | ГРЗ                                |        | Мастер                        | Смена                                      | ~                |
| Подразделение                                                                                 | Грузоотправитель                           | Номер карты                        | Q      | Территория уборки снега       | Q                                          | Сбросить фильтры |
| <ul> <li>Заявки с ГРЗ без карт ()</li> <li>Заявки с приостановленным контрактом ()</li> </ul> |                                            |                                    |        |                               |                                            |                  |
| Обновить данные Сформировать отчё                                                             | т Выгрузить реестр заявок для распред      | еления ГРЗ Загрузить ГРЗ в реестр  | р заяв | ок                            |                                            | Нашлось 0 Заявок |

Рисунок 27

| ПУ               | '•C                           |                               |                                 |                            |                              |                                                     |                            |                   | Ą                          | Сезон 2021-2  | 1025 V                | <b>IK Грузопере</b><br>Іалявкина Елена | возчика<br>Викторовна         | 🕂 Выхо           | А                          |
|------------------|-------------------------------|-------------------------------|---------------------------------|----------------------------|------------------------------|-----------------------------------------------------|----------------------------|-------------------|----------------------------|---------------|-----------------------|----------------------------------------|-------------------------------|------------------|----------------------------|
| Главная          | Реестр                        | ИИП Реестр 3                  | ЭД Реестр                       | запросов на н              | корректировку                | Реестр Коррект                                      | ировок Реест               | р Договоров       | Реестр Зая                 | вок Инциденть | и Справочники О       | тчёты Под                              | держка                        |                  |                            |
| Статус           | заявки                        |                               |                                 | Номер заявки               |                              |                                                     | Начало работ: с            | → ПО              | Ė                          | ЭОкончание ра | бот: с 🗠 по           | Ë N                                    | ередача Мастер                | → по             | Ë                          |
| Дата за          | крытия: с                     | → ПО                          |                                 | Номер <mark>д</mark> огово | ра                           |                                                     | ГРЗ                        |                   |                            | Мастер        |                       | C                                      | мена                          |                  | $\vee$                     |
| Подраз           | деление                       |                               |                                 | Грузоотправит              | гель                         |                                                     | Номер карты                |                   | C                          | Территория уб | орки снега            | Q                                      |                               | Сбросит          | ь фильтры                  |
| Заян             | зки с ГРЗ без<br>зки с приост | з карт ()<br>ановленным кон   | трактом 🕕                       |                            |                              |                                                     |                            |                   |                            |               |                       |                                        |                               |                  |                            |
|                  |                               |                               |                                 |                            |                              |                                                     |                            |                   |                            |               |                       |                                        |                               |                  |                            |
| Обнови           | ть данные                     | Сформир                       | овать отчёт                     | Выгрузи                    | ть реестр зая                | вок для распреде                                    | ления ГРЗ                  | Загрузить ГР      | 23 в реестр за             | аявок         |                       |                                        |                               | Нашл             | ось 9 Заявок               |
| Статус<br>заявки | Номер<br>заявки               | Начало<br>проведения<br>работ | Окончание<br>проведени<br>работ | я Смена                    | Дата<br>создания ↓<br>заявки | Дата передачи<br>заявки Мастеру<br>Грузоотправителя | Дата<br>закрытия<br>заявки | Номер<br>договора | Мастер                     | Подразделение | Грузоотправитель      | Место<br>получения<br>задания          | Территория<br>уборки<br>снега | Количество<br>TC | Проезды<br>только по<br>МП |
| Закрытая         | 220873                        | 02.11.2024,<br>00:00          | 08.11.2024,<br>23:59            |                            | 02.11.2024,<br>11:14:49      | 02.11.2024, 11:16:5                                 | 5 02.11.2024,<br>11:22:37  | 1111111           | карпов<br>карп<br>карпович | -             | 000 "СПЕЦ-<br>ОСНОВА" | новаторов, 7                           |                               | 3                |                            |
| Закрытая         | 220871                        | 30.10.2024,<br>00:00          | 31.10.2024,<br>23:59            |                            | 30.10.2024,<br>11:21:41      | 30.10.2024, 11:23:2                                 | 7 30.10.2024,<br>11:30:29  | 1111111           | карпов<br>карп<br>карпович | -             | 000 "СПЕЦ-<br>ОСНОВА" | новаторов, 7                           |                               | 3                |                            |
| Закрытая         | 220867                        | 18.10.2024,<br>00:00          | 18.10.2024,<br>23:59            | l<br>l                     | 18.10.2024,<br>11:54:12      | 18.10.2024, 13:21:3:                                | 2 29.10.2024,<br>15:15:36  | 1111111           | икс иксин<br>иксов         | -<br>-        | 000 "СПЕЦ-<br>ОСНОВА" | новаторов, 7                           | 1                             | 2                | 1                          |
| Закрытая         | 220866                        | 18.10.2024,<br>00:00          | 27.10.2024,<br>23:59            |                            | 18.10.2024,<br>11:39:31      | 18.10.2024, 11:41:2                                 | 5 18.10.2024,<br>11:49:54  | 1111111           | карпов<br>карп<br>карпович | -             | 000 "СПЕЦ-<br>ОСНОВА" | новаторов, 7                           |                               | 4                |                            |

| ПУ С                                                                | 🥑 Οτι                                     | ёт № 63564 запрошен, его можно скачать в р | раздел  | <u>Отчёты</u> 2021-2025 V    | <b>Грузоп</b><br>явкина Е | еревозчика<br>лена Викторовна | 🕂 Выход                       |
|---------------------------------------------------------------------|-------------------------------------------|--------------------------------------------|---------|------------------------------|---------------------------|-------------------------------|-------------------------------|
| Главная Реестр ИИП Реестр ЭД Реес                                   | тр запросов на корректировку Реестр Корре | ктировок Реестр Договоров Реестр           | о Заяво | ж Инциденты Справочники Отчі | ёты                       | Поддержка                     |                               |
| Статус заявки                                                       | Номер заявки                              | Начало работ: с 🛛 🗠 по                     |         | Окончание работ: с 💛 по      | Ë                         | Передача Мастер 🗠 п           | no 📋                          |
| Дата закрытия: с 💛 по 📋                                             | Номер договора                            | ГРЗ                                        |         | Мастер                       |                           | Смена                         | ~                             |
| Подразделение                                                       | Грузоотправитель                          | Номер карты                                | Q       | Территория уборки снега      | Q                         |                               | Сбросить фильтры              |
| Заявки с ГРЗ без карт ()<br>Заявки с приостановленным контрактом () |                                           |                                            |         |                              |                           |                               |                               |
| Обновить данные Сформировать отче                                   | ёт Выгрузить реестр заявок для распре,    | деления ГРЗ Загрузить ГРЗ в реест          | тр заяі | вок                          |                           |                               | Нашлось <mark>9</mark> Заявок |

Рисунок 29

| ПУОС                     |                                                                      | Ą                          | Сезон 2021-2025 🗸        | <b>ЛК Грузоперевозчика</b><br>Малявкина Елена Викторовна | 🕂 Выход                    |
|--------------------------|----------------------------------------------------------------------|----------------------------|--------------------------|----------------------------------------------------------|----------------------------|
| Главная Реестр ИИП Р     | еестр ЭД Реестр запросов на корректировку Реестр Корректировок Реест | тр Договоров Реестр Заявок | Инциденты Справочники От | чёты Поддержка                                           |                            |
| Сформированные<br>отчёты | Начальная дата 🗠 Конечная дата 📋 Вид отчёта                          | ×                          |                          |                                                          | Сбросить фильтры           |
| Посещение ТС ССП         | Обновить данные                                                      |                            |                          |                                                          | Нашёлся 1 отчёт            |
| Посещение ТС ССП с       | Номер (id) отчёта Вид отчёта                                         | Отчёт запрошен в           | Отчёт готов в            | Статус отчёта                                            | Действия                   |
| объёмами вывоза<br>снега | 63564 Реестр заявок для распределения ГРЗ                            | 21.05.2025, 11:09:14       | 21.05.2025, 11:09:16     | Готов                                                    | 土 Скачать <u> </u> Удалить |

Рисунок 30

|   | А                      | В                                              | С                    | D     | E                              | F                                 | G                                | Н                       | I. I.                            | J                | К   |   |
|---|------------------------|------------------------------------------------|----------------------|-------|--------------------------------|-----------------------------------|----------------------------------|-------------------------|----------------------------------|------------------|-----|---|
| 1 | Реестр заявок дл       | <b>1</b> я распределени                        | я ГРЗ                |       |                                |                                   |                                  |                         |                                  |                  |     |   |
| 2 | период 04.04.2024, 00  | :00 - 25.06.2024, 23:59                        |                      |       |                                |                                   |                                  |                         |                                  |                  |     |   |
| 3 |                        |                                                |                      |       |                                |                                   |                                  |                         |                                  |                  |     |   |
| 4 | Номер заявки в<br>ПУОС | Подразделение                                  | Адрес подразделения  | Смена | Дата начала работ<br>по заявке | Дата окончания<br>работ по заявке | Наименование<br>Грузоотправителя | ИНН<br>Грузоотправителя | Номер договора на<br>вывоз снега | Количество<br>TC | ГРЗ |   |
| 5 | 220674                 | Елисеевская Новое<br>название<br>подразделения | Елисеевская, 6, 1, 1 | День  | 10.06.2024 00:00               | 11.06.2024 23:59                  | АО "МОСВОДОКАНАЛ"                | 7701984274              | корниенко                        |                  |     |   |
| 6 | 220674                 | Елисеевская Новое<br>название<br>подразделения | Елисеевская, 6, 1, 1 | День  | 10.06.2024 00:00               | 11.06.2024 23:59                  | АО "МОСВОДОКАНАЛ"                | 7701984274              | корниенко                        | 4                |     |   |
| 7 | 220674                 | Елисеевская Новое<br>название<br>подразделения | Елисеевская, 6, 1, 1 | День  | 10.06.2024 00:00               | 11.06.2024 23:59                  | АО "МОСВОДОКАНАЛ"                | 7701984274              | корниенко                        | 4                |     |   |
| 8 | 220674                 | Елисеевская Новое<br>название<br>подразделения | Елисеевская, 6, 1, 1 | День  | 10.06.2024 00:00               | 11.06.2024 23:59                  | АО "МОСВОДОКАНАЛ"                | 7701984274              | корниенко                        |                  |     | - |
|   | Sheet1                 | +                                              |                      | 1     | 1]                             |                                   |                                  | r                       | 1                                |                  |     |   |

|   | А                      | В                                              | С                    | D     | E                              | F                                 | G                                | Н                       | I                                | J                | К         | 1 |
|---|------------------------|------------------------------------------------|----------------------|-------|--------------------------------|-----------------------------------|----------------------------------|-------------------------|----------------------------------|------------------|-----------|---|
| 1 | Реестр заявок дл       | ія распределени                                | ія ГРЗ               |       |                                |                                   |                                  |                         |                                  |                  |           |   |
| 2 | период 04.04.2024, 00  | :00 - 25.06.2024, 23:59                        |                      |       |                                |                                   |                                  |                         |                                  |                  |           |   |
| 3 |                        |                                                |                      |       |                                |                                   |                                  |                         |                                  |                  |           |   |
| 4 | Номер заявки в<br>ПУОС | Подразделение                                  | Адрес подразделения  | Смена | Дата начала работ<br>по заявке | Дата окончания<br>работ по заявке | Наименование<br>Грузоотправителя | ИНН<br>Грузоотправителя | Номер договора на<br>вывоз снега | Количество<br>TC | ГРЗ       |   |
| 5 | 220674                 | Елисеевская Новое<br>название<br>подразделения | Елисеевская, 6, 1, 1 | День  | 10.06.2024 00:00               | 11.06.2024 23:59                  | АО "МОСВОДОКАНАЛ"                | 7701984274              | корниенко                        |                  | B586A0777 |   |
| 6 | 220674                 | Елисеевская Новое<br>название<br>подразделения | Елисеевская, 6, 1, 1 | День  | 10.06.2024 00:00               | 11.06.2024 23:59                  | ао "мосводоканал"                | 7701984274              | корниенко                        |                  | B585A0777 |   |
| 7 | 220674                 | Елисеевская Новое<br>название<br>подразделения | Елисеевская, 6, 1, 1 | День  | 10.06.2024 00:00               | 11.06.2024 23:59                  | ао "мосводоканал"                | 7701984274              | корниенко                        | 4                | B596A0777 |   |
| 8 | 220674                 | Елисеевская Новое<br>название<br>подразделения | Елисеевская, 6, 1, 1 | День  | 10.06.2024 00:00               | 11.06.2024 23:59                  | АО "МОСВОДОКАНАЛ"                | 7701984274              | корниенко                        |                  | B686A0777 |   |
|   | Sheet1                 | ÷                                              |                      | 1     | 1                              |                                   | i                                | <b>F</b>                | 1                                |                  |           |   |

Рисунок 32

## 1.5. Загрузить ГРЗ в реестр заявок

**Участники процесса:** Грузоперевозчики.

Шаг 8. Для загрузки ГРЗ в реестр заявок необходимо войти в подсистему ПУОС под ролью «Сотрудник Грузоперевозчика» (или «Сотрудник Грузоотправителя и Грузоперевозчика»), перейти в «Реестр Заявок на вывоз снега» и нажать кнопку «Загрузить ГРЗ в реестр заявок» (Рисунок 33).

Далее на форме «Загрузка ГРЗ в заявки на вывоз снега» нажать кнопку «Выбрать» (Рисунок 34) и выбрать на компьютере подготовленный на шаге Шаг 7 файл загрузки. После загрузки данных нажать кнопку «Далее» (Рисунок 35).

В случае, если на этапе загрузки отобразилась ошибка, необходимо убедиться, что загружаемый файл соответствует шаблону (Рисунок 31). Какие-либо изменения в файл по составу столбцов вносить нельзя, т.е. структура файла должна оставаться такой же как была до выгрузки из ПУОС, кроме количества строк по заявкам – добавлять и удалять строки можно.

В случае, если после отображения загружаемых данных, статусы загрузки по заявкам отображаются без ошибок (Рисунок 36), тогда необходимо нажать кнопку «Загрузить». После чего ГРЗ будут добавлены в Заявки на вывоз снега и статус заявки автоматически будет переведён в «Активная». На 3-м шаге загрузки необходимо нажать кнопку «Вернуться к реестр» (Рисунок 37), после чего будет открыт Реестр заявок на вывоз снега.

В случае, если после отображения загружаемых данных, статусы загрузки по заявкам отображаются с ошибками (Рисунок 38), тогда необходимо нажать кнопку «Посмотреть прикрепляемые TC». После чего на форме «Проверка и редактирование ГРЗ» (Рисунок 39) необходимо внести соответствующие правки, чтобы статус загрузки по всем строкам стал . На форме «Проверка и редактирование ГРЗ» можно выполнять следующие действия: редактировать номер ГРЗ в поле «ГРЗ», удалять строку с ГРЗ по кнопке , добавлять новые строки с ГРЗ по кнопке .

После того как все ошибки на форме «Проверка и редактирование ГРЗ» будут исправлены (по всем строкам будет статус  $\bigcirc$ ) необходимо нажать кнопку  $\bigotimes$ , нажать кнопку «Загрузить» (Рисунок 36), далее нажать кнопку «Вернуться к реестр» (Рисунок 37), после чего будет открыт Реестр заявок на вывоз снега. На этом загрузка ГРЗ в Заявки на вывоз снега завершена.

В заявки со статусом «Активная» ГРЗ можно дозагружать неограниченное количество раз, самое главное, чтобы в файле загрузки не было строк с ГРЗ, которые уже присутствуют в Заявках на вывоз снега.

| ПУ               | <b>°C</b>                                                                                                    |                               |                                  |            |                              |                                                     |                            |                   | Ą                          | Сезон 2021-2  | 025 🗸                 | <b>ЛК Грузопер</b><br>Малявкина Елен | <b>евозчика</b><br>а Викторовна | 🖯 Выход          |                            |
|------------------|----------------------------------------------------------------------------------------------------|-------------------------------|----------------------------------|------------|------------------------------|-----------------------------------------------------|----------------------------|-------------------|----------------------------|---------------|-----------------------|--------------------------------------|---------------------------------|------------------|----------------------------|
| Главная          | Главная Реестр ИИП Реестр ЭД Реестр запросов на корректировку Реестр Корректировок Реестр Договоров Реестр Заявок Инциденты Справочники Отчёты Поддержка |                               |                                  |            |                              |                                                     |                            |                   |                            |               |                       |                                      |                                 |                  |                            |
| Статус з         | заявки                                                                                                    |                               | Но                               | мер заявки |                              |                                                     | Начало работ: с            | → по              | Ë                          | Окончание раб | от:с — по             |                                      | Іередача Мастер                 | → по             |                            |
| Дата за          | крытия: с                                                                                                    | → по                          | Ho                               | мер догово | pa                           |                                                     | ГРЗ                        |                   | Мастер Смена Q Соена       |               |                       |                                      |                                 | $\vee$           |                            |
| Подраз,          | Подразделение Грузоотправитель Номер карты Q Территория уборки снега Q Сбросить фильтры                                                                  |                               |                                  |            |                              |                                                     |                            |                   |                            |               |                       |                                      |                                 |                  |                            |
| Заяв             | зки с ГРЗ без                                                                                                    | в карт (ј)                    |                                  |            |                              |                                                     |                            |                   |                            |               |                       |                                      |                                 |                  |                            |
| Заян             | зки с приост                                                                                                    | ановленным конт               | рактом ()                        |            |                              |                                                     |                            |                   |                            |               |                       |                                      |                                 |                  |                            |
| Обнови           | ть данные                                                                                                    | Сформиро                      | овать отчёт                      | Выгрузи    | ть реестр заян               | зок для распреде.                                   | тения ГРЗ                  | агрузить ГРЗ      | 3 в реестр за              | явок          |                       |                                      |                                 | Нашло            | ось <mark>9</mark> Заявок  |
| Статус<br>заявки | Номер<br>заявки                                                                                                    | Начало<br>проведения<br>работ | Окончание<br>проведения<br>работ | Смена      | Дата<br>создания ↓<br>заявки | Дата передачи<br>заявки Мастеру<br>Грузоотправителя | Дата<br>закрытия<br>заявки | Номер<br>договора | Мастер                     | Подразделение | Грузоотправитель      | Место<br>получения<br>задания        | Территория<br>уборки<br>снега   | Количество<br>TC | Проезды<br>только по<br>МП |
| Закрытая         | 220873                                                                                                    | 02.11.2024,<br>00:00          | 08.11.2024,<br>23:59             |            | 02.11.2024,<br>11:14:49      | 02.11.2024, 11:16:5                                 | 5 02.11.2024,<br>11:22:37  | 1111111           | карпов<br>карп<br>карпович | -             | 000 "СПЕЦ-<br>ОСНОВА" | новаторов,                           | 7                               | 3                |                            |
| Закрытая         | 220871                                                                                                    | 30.10.2024,<br>00:00          | 31.10.2024,<br>23:59             |            | 30.10.2024,<br>11:21:41      | 30.10.2024, 11:23:2                                 | 7 30.10.2024,<br>11:30:29  | 1111111           | карпов<br>карп<br>карпович | -             | 000 "СПЕЦ-<br>ОСНОВА" | новаторов,                           | 7                               | 3                | 1                          |

Загрузка ГРЗ в заявки на вывоз снега Вернуться в реестр Добавление файла Проверка данных Данные загружены Примечание Загрузить в систему можно файл с расширением xlsx и размером не более 10 Мб Х Выберите файл Выбрать

| Image: Comparison of the state of the state of the s | Загрузка ГРЗ в заявки на вывоз снега                                                            |        | Вернуться в реестр |
|----------------------------------------------------------------------------------------------------|-------------------------------------------------------------------------------------------------|--------|--------------------|
| Agas         Agas         Agas <th< th=""><th>1<br/>Добавление</th><th>2</th><th>Данные</th></th<>                                                                                                    | 1<br>Добавление                                                                                 | 2      | Данные             |
| First accessed states         processed states         procesed states         processed states                                                                                                    | файла                                                                                           | данных | загружены          |
|                                                                                                    | Примечание<br>Загрузить в систему можно<br>файл с расширением xlsx и<br>размером не более 10 Мб |        |                    |
|                                                                                                    | Реестр_заявок_для_распределения_ГРЗ_20240627_124504.xlsx                                        |        | $\otimes$          |
| Далее                                                                                                    |                                                                                                 |        | Далее              |

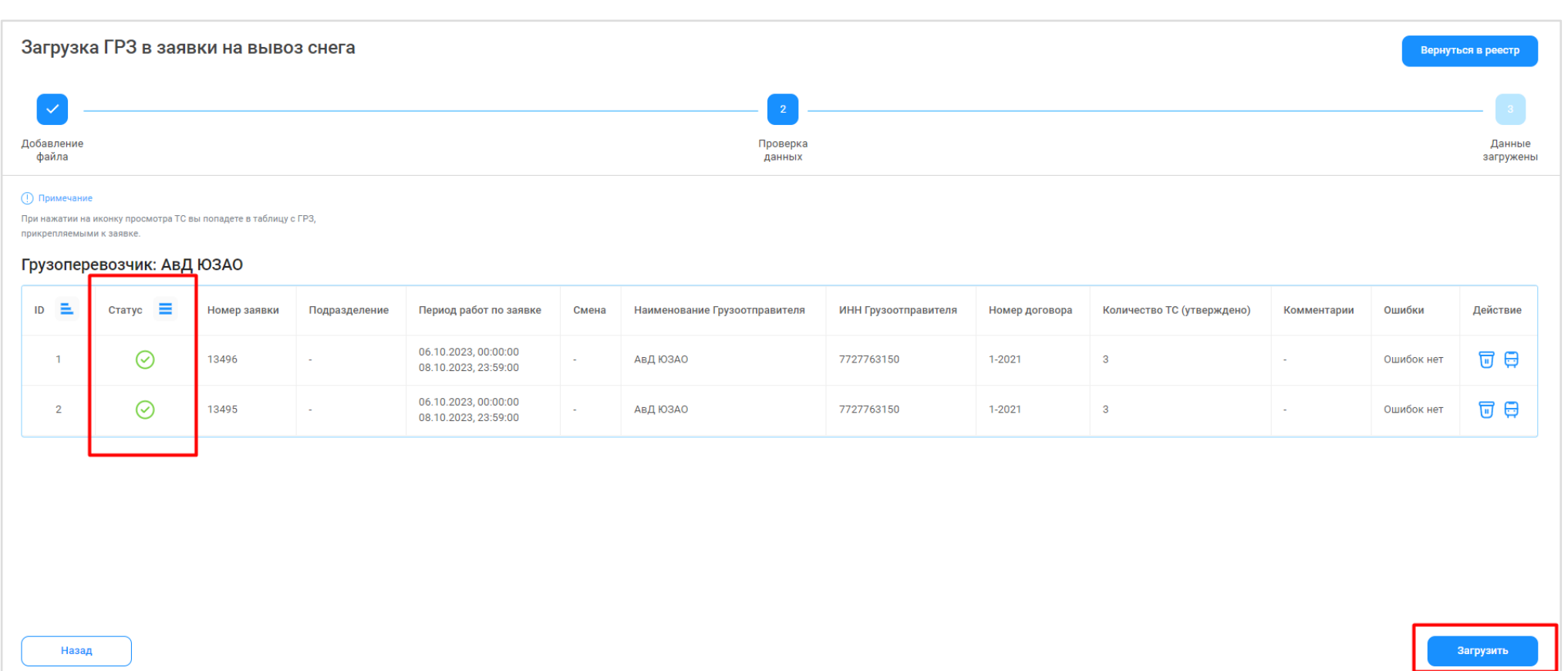

| Загрузка ГРЗ в заявки на вывоз снега |                    | Вернуться в реестр  |
|--------------------------------------|--------------------|---------------------|
|                                      | 2                  | 3                   |
| Добавление<br>файла                  | Проверка<br>данных | Данные<br>загружены |
| Примечание                           |                    |                     |

При нажатии на иконку просмотра TC вы попадете в таблицу с ГРЗ, прикрепляемыми к заявке.

### Грузоперевозчик: АО "МОСВОДОКАНАЛ"

Назад

| ID 📃 | Статус 🔳  | Номер<br>заявки | Подразделение                               | Период работ по<br>заявке                    | Смена | Наименование<br>Грузоотправителя | ИНН<br>Грузоотправителя | Номер<br>договора | Количество ТС<br>(утверждено) | Комментарии                                                           | Ошибки            | Действие |
|------|-----------|-----------------|---------------------------------------------|----------------------------------------------|-------|----------------------------------|-------------------------|-------------------|-------------------------------|-----------------------------------------------------------------------|-------------------|----------|
| 1    | $\otimes$ | 220674          | Елисеевская Новое название<br>подразделения | 10.06.2024, 00:00:00<br>11.06.2024, 23:59:00 | День  | АО "МОСВОДОКАНАЛ"                | 7701984274              | корниенко         | 4                             | Итоговое количество TC не совпадает с<br>запрашиваемым количеством TC | Отсутствуют<br>ТС | ₩ 🛱      |

Рисунок 38

|                               | Проверка и редактирование ГРЗ                                                                   |        |           |           |       |            |              |                              |          |  |  |  |  |
|-------------------------------|-------------------------------------------------------------------------------------------------|--------|-----------|-----------|-------|------------|--------------|------------------------------|----------|--|--|--|--|
| Заяв<br>Коли<br>ТС в<br>ТС пр | Ваявка № 220674<br>Оличество ТС (утверждено): 4<br>С в заявке: 0<br>С прикрепляется к заявке: 0 |        |           |           |       |            |              |                              |          |  |  |  |  |
| ID                            | E                                                                                               | Статус | =         | ГРЗ       | Марка | Модель     | Объем кузова | Ошибки                       | Действие |  |  |  |  |
|                               |                                                                                                 |        |           |           |       | 🔶 Добавить | строку       |                              |          |  |  |  |  |
|                               | 1                                                                                               |        | $\otimes$ | B586A0777 | н/д   | н/д        | н/д          | ГРЗ не прикреплен к договору | Ū        |  |  |  |  |
|                               | 2                                                                                               |        | $\otimes$ | B585A0777 | н/д   | н/д        | н/д          | ГРЗ не прикреплен к договору | 1        |  |  |  |  |
|                               | 3                                                                                               |        | $\otimes$ | B596A0777 | н/д   | н/д        | н/д          | ГРЗ не прикреплен к договору | 1        |  |  |  |  |
|                               | 4                                                                                               |        | $\otimes$ | B686A0777 | н/д   | н/д        | н/д          | ГРЗ не прикреплен к договору | 1        |  |  |  |  |
|                               |                                                                                                 |        |           |           |       |            |              |                              |          |  |  |  |  |

Рисунок 39

## 1.6. Прикрепление карт к ТС

Участники процесса: Грузоотправители, Грузоперевозчики

Шаг 9. Для прикрепления карт к TC необходимо войти в подсистему ПУОС под ролью: «Сотрудник Грузоотправителя», «Мастер Грузоотправителя», «Сотрудник Грузоперевозчика» или «Сотрудник Грузоотправителя и Грузоперевозчика», перейти в «Реестр Заявок на вывоз снега» и открыть заявку, в которой необходимо прикрепить карты к TC.

На форме «Детальная информация по заявке на вывоз снега №» (Рисунок 40) необходимо по строке с нужным ГРЗ нажать кнопку:

«Привязать пластиковую карту» - в случае, если работа по заявке будет осуществляться по МП «Снег» с использованием пластиковой карты, которая была выдана Грузополучателем перед началом сезона, и которая добавлена в Контракт на утилизацию снега в ПУОС АСУ ОДС.

«Привязать виртуальную карту» - в случае, если работа по заявке будет осуществляться по МП «Снег» без использования пластиковой карты, т.е. только по МП «Снег».

После нажатия кнопки «Привязать пластиковую карту» на форме «Привязать карту к TC» необходимо выбрать требуемую карту из выпадающего списка (Рисунок 41) и нажать кнопку «Привязать карту» (Рисунок 42). После чего карта будет добавлена по строке в списке «Привязанные TC к заявке:» (Рисунок 43), при этом в поле «Действия» станет доступной кнопка «Вернуть карту».

После нажатия кнопки «Привязать виртуальную карту», карта будет добавлена по строке в списке «Привязанные TC к заявке:» (Рисунок 44), при этом в поле «Действия» станет доступной кнопка «Вернуть карту».

Последовательно необходимо привязать карты к каждому ТС в Заявке на вывоз снега.

После того, как карты будут привязаны к TC, данная заявка будет доступна в МП «Снег» в списке активных заявок (Рисунок 45). Следовательно, если водитель не видит заявку в МП «Снег», в первую очередь необходимо проверить, прикреплена ли карта к ГРЗ водителя, который обращается с данным вопросом.

Дополнительно, в Заявке на вывоз снега можно отслеживать этапы работы водителя по заявке в столбце «Статус водителя по заявке» (Рисунок 46), в данном столбце по каждому ГРЗ будет отображаться текущий статус работы водителя по заявке в МП «Снег»: «Заявка не в работе», «Заявка в работе», «Направляется на погрузку / Погрузка», «Направляется / Находится на ССП», «Находится на ССП», «Штатно завершил работу», «Аварийно завершил работу».

В выпадающем списке карт (Рисунок 41) будут доступны только те карты, которые:

- добавлены в действующий Контракт на утилизацию снега с Грузополучателем и являются валидными (действующими) на момент добавления карты в заявку;
- не прикреплены к другим ТС в данной заявке либо в других Заявках на вывоз снега;
- добавлены в подразделение Грузоотправителя, к которому относится Мастер Грузоотправителя, который прикрепляет карты в заявке (Список прикрепленных карт к Подразделению Грузоотправителя доступен в карточке подразделения в справочнике «Подразделения Грузоотправителя» (Рисунок 47).

| ПУОС                                                                       |                                         |                                  |                       |                             |                                   |                          | <b>4</b>  | езон 2021-2025 🗸       | <b>ЛК Грузоотправителя</b><br>MasterSHIPPERwithDEP | 🕂 Выход           |
|----------------------------------------------------------------------------|-----------------------------------------|----------------------------------|-----------------------|-----------------------------|-----------------------------------|--------------------------|-----------|------------------------|----------------------------------------------------|-------------------|
| Реестр ИИП Реестр ЭД                                                       | Реестр Контрактов Реестр Договоров Реес | тр Заявок Инциденты              | Справочники Отчёты По | оддержка                    |                                   |                          |           |                        |                                                    |                   |
| Детальная информа                                                          | ация по заявке на вывоз снега № 220     | 463                              |                       |                             |                                   |                          |           | (ј) Созд               | ать дубликат (ј) Завершить :                       | заявку Назад      |
| Общие данные<br>Период работ *                                             |                                         |                                  |                       |                             | Данные по заявке<br>Статус заявки |                          |           | Дата создания заявки   |                                                    |                   |
| 03.08.2023, 00:00                                                          |                                         | 06.08.2023, 23:59                |                       |                             | Активная                          |                          |           | 03.08.2023, 18:48:55   |                                                    | <b></b>           |
| ФИО мастера *                                                              |                                         | Телефон мастера*                 |                       |                             | Дата передачи заявки Мастеру Груз | зоотправителя            |           | Дата закрытия заявки   | 1                                                  |                   |
| Петр Сергеевич                                                             |                                         | +7 (938) 294-92-92               |                       | $\otimes$                   | 29.08.2023, 13:16:05              |                          | <b></b>   |                        |                                                    | <b></b>           |
| Смена 👔                                                                    |                                         | Количество ТС *                  |                       |                             | Количество проездов               |                          |           | Объём снега            |                                                    |                   |
| Ночь                                                                       |                                         | 8 5                              |                       | $\otimes$                   | 0                                 |                          |           | 0.0                    |                                                    |                   |
| Территория уборки снега 🕕                                                  | )                                       | ССП ()                           |                       |                             | Грузоотправитель                  |                          |           | Подразделение Грузо    | отправителя                                        |                   |
|                                                                            |                                         | <ul> <li>Выберите ССП</li> </ul> |                       | ~                           | AO "APTOC"                        |                          |           | Второе подразделени    | ие                                                 |                   |
| Автоматическое закрыт                                                      | гие заявки 🕧                            |                                  |                       |                             | Грузополучатель                   |                          |           | Номер контракта        |                                                    |                   |
| <ul> <li>Запретить Грузоперевоз</li> <li>Проезды только по МП (</li> </ul> | зчику прикреплять карты 🕦               |                                  |                       |                             | АО "МОСВОДОКАНАЛ"                 |                          |           | 7502961                |                                                    | Ø                 |
| Необходимо следовать и                                                     | к месту получения задания               |                                  |                       |                             | Грузоперевозчик                   |                          |           | Номер договора         |                                                    |                   |
| Кабачковая ул., 34                                                         |                                         |                                  |                       |                             | Тест 11.11.22                     |                          |           | 172-T                  |                                                    | Ð                 |
| () Сбросить изменени                                                       | 19                                      |                                  |                       | Сохранить изменения         |                                   |                          |           |                        |                                                    |                   |
| Привязанные к заявке Т                                                     | тс                                      |                                  |                       |                             |                                   |                          |           |                        | Привязать виртуальные карты                        | Вернуть все карты |
| (TP3                                                                       | Q                                       | о карты                          | (                     | Q Статус водителя по заявке | ~                                 |                          |           |                        |                                                    |                   |
|                                                                            |                                         |                                  |                       |                             |                                   |                          |           |                        |                                                    | Нашлось 1 ТС      |
| ГРЗ                                                                        | Статус водителя по заявке               | Количество ЭД                    | Номер карты           | Дата выдачи карты           | Дата возврата карты               | Действия                 |           |                        |                                                    |                   |
| A2840K213                                                                  | Заявка не в работе                      | 0                                |                       |                             |                                   | Привязать пластиковую ка | рту Привя | язать виртуальную карт | 0                                                  |                   |

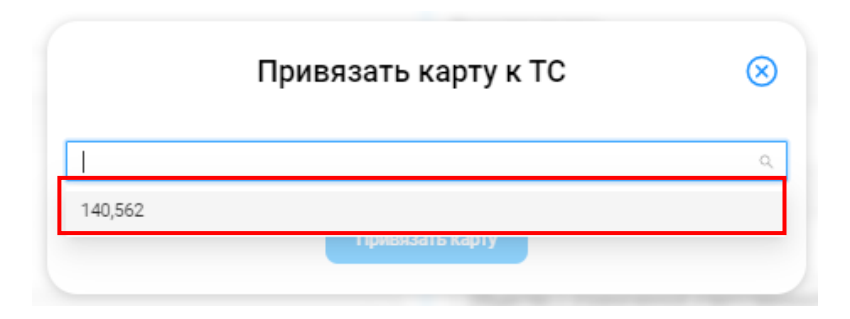

Рисунок 41

|         | Привязать карту к ТС | $\otimes$ |
|---------|----------------------|-----------|
| 140,562 |                      | $\sim$    |
|         | Привязать карту      |           |

Рисунок 42

ПУОС ЛК Грузоотправителя
 MasterSHIPPERwithDEP ۵ Сезон 2021-2025 🗸 🖯 Выход Реестр ИИП Реестр ЭД Реестр Контрактов Реестр Договоров Реестр Заявок Инциденты Справочники Отчёты Поддержка Детальная информация по заявке на вывоз снега № 220463 Создать дубликат Назад Общие данные Данные по заявке Период работ \* Статус заявки Дата создания заявки 06.08.2023, 23:59 03.08.2023, 00:00 Активная 03.08.2023, 18:48:55 ФИО мастера \* Телефон мастера\* Дата передачи заявки Мастеру Грузоотправителя Дата закрытия заявки  $\otimes$ (938) 294-92-92 Петр Сергеевич 29.08.2023, 13:16:05 Количество ТС\* Смена 👔 Количество проездов Объём снега 8 5  $\otimes$ 0.0 Ночь 0 Территория уборки снега 🕕 CCII (i) Подразделение Грузоотправителя Грузоотправитель Выберите ССП ~ AO "APTOC" Второе подразделение Автоматическое закрытие заявки () Грузополучатель Номер контракта Запретить Грузоперевозчику прикреплять карты () АО "МОСВОДОКАНАЛ" 7502961 📋 Проезды только по МП 🕧 Грузоперевозчик Номер договора 🕞 Необходимо следовать к месту получения задания Тест 11.11.22 172-T Кабачковая ул., 34 і) Сбросить изменения Привязанные к заявке ТС Вернуть все карты ГРЗ Q Номер карты Q Статус водителя по заявке ~ Нашлось 1 ТС ГРЗ Действия Статус водителя по заявке Количество ЭД Дата выдачи карты Дата возврата карты Номер карты A2840K213 Заявка не в работе 0 8805,2000592 21.05.2025, 11:56:40

Рисунок 43

| ПУОС                                                                            |                                                |                                 |                                     |            |                                   | Ą                    | Сезон 2021-2025 🗸    | ЛК Грузоотправите<br>Иванов Сергей Петрович | еля и Грузоперевозчика 🔛    | 🕂 Выход           |
|---------------------------------------------------------------------------------|------------------------------------------------|---------------------------------|-------------------------------------|------------|-----------------------------------|----------------------|----------------------|---------------------------------------------|-----------------------------|-------------------|
| Главная Реестр ИИП Рее                                                          | стр ЭД Реестр Квитанций Реестр запросов на кор | ректировку Реестр Корректировок | Реестр Контрактов Реестр Договор    | оов Ре     | еестр Заявок Инциденты Справо     | очники Отчёт         | ы Поддержка          |                                             |                             |                   |
| Детальная информаци                                                             | я по заявке на вывоз снега № 220641            |                                 |                                     |            |                                   |                      |                      | (ј) Создат                                  | дубликат (ј) Завершить за   | иявку Назад       |
| Общие данные<br>Период работ *                                                  |                                                |                                 |                                     |            | Данные по заявке<br>Статус заявки |                      |                      | Дата создания заявки                        |                             |                   |
| 09.04.2024, 00:00                                                               | -                                              |                                 |                                     | Активная   |                                   |                      | 09.04.2024, 14:20:38 |                                             |                             |                   |
| ФИО мастера *                                                                   |                                                |                                 | Дата передачи заявки Мастеру Грузоо | тправителя |                                   | Дата закрытия заявки |                      |                                             |                             |                   |
| корниенко                                                                       | рниенко 🛞 +7 (987) 657-45-84                   |                                 |                                     |            |                                   |                      | Ē                    |                                             |                             |                   |
| Смена 👔                                                                         |                                                |                                 | Количество проездов                 |            |                                   | Объём снега          |                      |                                             |                             |                   |
|                                                                                 | <b>~</b> )                                     | 15                              |                                     | $\otimes$  | 0                                 |                      |                      | 0.0                                         |                             |                   |
| Территория уборки снега ()                                                      | оритория уборки снега () ССП ()                |                                 |                                     |            |                                   |                      |                      | Подразделение Грузоот                       | правителя                   |                   |
|                                                                                 | ~)                                             | Выберите ССП                    |                                     | ~          | АО "МОСВОДОКАНАЛ"                 |                      |                      | корниенко                                   |                             |                   |
| Автоматическое закрытие з                                                       | аявки ()                                       |                                 |                                     |            | Грузополучатель                   |                      |                      | Номер контракта                             |                             |                   |
| <ul> <li>Запретить Грузоперевозчику</li> <li>Проезды только по МП ()</li> </ul> | у прикреплять карты 🕧                          |                                 |                                     |            | НЕ АО "МОСВОДОКАНАЛ"              |                      |                      | корниенко                                   |                             | Ø                 |
| Необходимо следовать к ме                                                       | сту получения задания                          |                                 |                                     |            | Грузоперевозчик                   |                      |                      | Номер договора                              |                             |                   |
|                                                                                 |                                                |                                 |                                     |            | АО "МОСВОДОКАНАЛ"                 |                      |                      | корниенко                                   |                             |                   |
| Сбросить изменения                                                              |                                                |                                 | Сохранить изменен                   | ия         |                                   |                      |                      |                                             |                             |                   |
| Привязанные к заявке ТС                                                         |                                                |                                 |                                     |            |                                   |                      |                      |                                             | Привязать виртуальные карты | Вернуть все карты |
| ГРЗ                                                                             | Q Номер карты                                  |                                 | Q Статус водителя по заявке         |            | ~                                 |                      |                      |                                             |                             |                   |
|                                                                                 |                                                |                                 |                                     |            |                                   |                      |                      |                                             |                             |                   |
|                                                                                 |                                                |                                 |                                     |            |                                   |                      |                      |                                             |                             | Нашлось 5 ТС      |
| ГРЗ                                                                             | Статус водителя по заявке                      | Количество ЭД                   | Номер карты                         | Дата в     | выдачи карты                      | Дата возврата        | карты                | Действия                                    |                             |                   |
| T444ET159                                                                       | Заявка не в работе                             | 0                               | 130324,2000593                      | 21.05.     | 2025, 12:02:44                    |                      |                      | Вернуть карту                               |                             |                   |
| 10990012                                                                        | Заявка не в работе                             | 0                               | 130324,2000594                      | 21.05.     | .2025, 12:02:45                   |                      |                      | Вернуть карту                               |                             |                   |

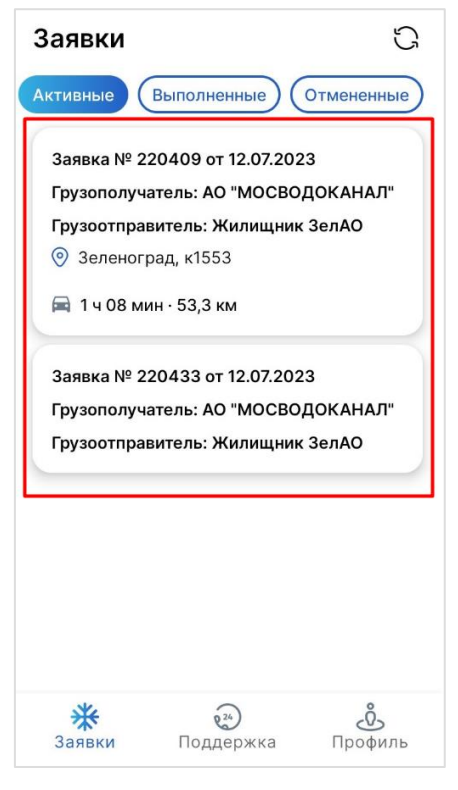

Рисунок 45

| ПУВС                                                                                              |                                    |                      |                        |                      |                 |                                        |                       | Ą,        | Сезон 2021-2025 🗸 | ЛК Грузоотправит<br>Иванов Сергей Петрови | еля и Грузоперевозчика 🔛     | 🕀 Выход           |
|---------------------------------------------------------------------------------------------------|------------------------------------|----------------------|------------------------|----------------------|-----------------|----------------------------------------|-----------------------|-----------|-------------------|-------------------------------------------|------------------------------|-------------------|
| Главная Реестр ИИП Реестр ЭД Реестр Н                                                             | Квитанций Реестр запросов          | на корректировку Рее | естр Корректировок Рес | естр Контрактов Реес | гр Договоров Ре | естр Заявок Инци                       | денты Справочник      | ки Отчёты | Поддержка         |                                           |                              |                   |
| Детальная информация по заявке н                                                                  | а вывоз снега № <mark>210</mark> 2 | 85                   |                        |                      |                 |                                        |                       |           |                   | (ј) Создат                                | ь дубликат (ј) Завершить заз | неку Назад        |
| Общие данные<br>Период работ *                                                                    |                                    |                      |                        |                      |                 | <b>Данные по заяв</b><br>Статус заявки | ке                    |           |                   | Дата создания заявки                      |                              |                   |
| 23.01.2023, 00:00                                                                                 |                                    | 23.01.2023, 23:59    |                        |                      |                 | Активная                               |                       |           |                   | 23.01.2023, 10:21:10                      |                              | <b></b>           |
| ФИО мастера *                                                                                     |                                    | Телефон мастера      | 1*                     |                      |                 | Дата передачи зая                      | вки Мастеру Грузоотпр | авителя   |                   | Дата закрытия заявки                      |                              |                   |
| Игорь Николаевич Расторгуев                                                                       |                                    | +7 (987) 657-45-8    | 84                     |                      | $\otimes$       | 27.02.2023, 11:19:                     | 40                    |           | Ē                 |                                           |                              |                   |
| Смена 🕕                                                                                           |                                    | Количество TC*       |                        |                      |                 | Количество проез                       | дов                   |           |                   | Объём снега                               |                              |                   |
|                                                                                                   |                                    | ✓ 3                  |                        |                      | $\otimes$       | 0                                      |                       |           |                   | 0.0                                       |                              |                   |
| Территория уборки снега 🕡                                                                         |                                    | ссп ()               |                        |                      |                 | Грузоотправитель                       |                       |           |                   | Подразделение Грузоот                     | правителя                    |                   |
|                                                                                                   |                                    | • Выберите ССП       |                        |                      | ~               | АО "МОСВОДОКА                          | НАЛ'                  |           |                   | Елисеевская Новое наз                     | вание подразделения          |                   |
| Автоматическое закрытие заявки ()                                                                 |                                    |                      |                        |                      |                 | Грузополучатель                        |                       |           |                   | Номер контракта                           |                              |                   |
| <ul> <li>Запретить Грузоперевозчику прикреплять карть</li> <li>Проезды только по МП ()</li> </ul> | əl 🚺                               |                      |                        |                      |                 |                                        |                       |           |                   |                                           |                              | e                 |
| Необходимо следовать к месту получения задан                                                      | ния                                |                      |                        |                      |                 | Грузоперевозчик                        |                       |           |                   | Номер договора                            |                              |                   |
|                                                                                                   |                                    |                      |                        |                      |                 | ГБУ "Автомобиль                        | ные дороги ЮЗАО"      |           |                   | 123123                                    |                              | Ø                 |
| Сбросить изменения                                                                                |                                    |                      |                        | Сохран               | ить изменения   |                                        |                       |           |                   |                                           |                              |                   |
| Привязанные к заявке ТС                                                                           |                                    |                      |                        |                      |                 |                                        |                       |           |                   |                                           | Привязать виртуальные карты  | Вернуть все карты |
| ГРЗ                                                                                               | Q Номер в                          | арты                 |                        | Q Статус водите:     | пя по заявке    |                                        | ~                     |           |                   |                                           |                              |                   |
|                                                                                                   |                                    |                      |                        |                      |                 |                                        |                       |           |                   |                                           |                              | Нашлось 1 ТС      |
| ГРЗ Статус водител                                                                                | пя по заявке                       |                      | Количество             | эд                   | Номер карты     |                                        | Дата выдачи карты     |           | Дата возврата к   | арты                                      | Действия                     |                   |
| У888КУ150 Направляется                                                                            | на погрузку / Погрузка             |                      | 0                      |                      | 169,22301       |                                        | 27.02.2023, 11:19:46  |           |                   |                                           | Вернуть карту                |                   |

| ПУ ВС                                                                           |                                                                                   | € Сезон 2021-2025 ∨                      | ЛК Грузоотправителя<br>MasterSHIPPERwithDEP | 🕂 Выход |
|---------------------------------------------------------------------------------|-----------------------------------------------------------------------------------|------------------------------------------|---------------------------------------------|---------|
| Реестр ИИП Реестр ЭД Реестр Контрактов Реестр Договоров Реестр Заявок Инциденты | Справочники Отчёты Поддержка                                                      |                                          |                                             |         |
| Организации<br>Пластиковые карты                                                | Детальная информация по Подразделению Артос<br>Грузоотправитель Адрес местонахожи | 16 Действия Назад<br>цения подразделения |                                             |         |
| Транспортные средства                                                           | АО "АРТОС" 666, 666, 666<br>ФИО мастера Адрес места получе                        | э<br>ния задания                         |                                             |         |
| Подразделения<br>Грузоотправителя                                               | Иванов666 16, 16, 16, 16<br>Телефон мастера<br>+7 (909) 123-46-66                 |                                          |                                             |         |
| Места получения задания                                                         |                                                                                   |                                          |                                             |         |
| Таблица объёмов<br>(вместимостей) кузовов                                       |                                                                                   |                                          |                                             |         |
|                                                                                 |                                                                                   |                                          |                                             |         |
|                                                                                 | Карты, прикрепленные к подразделению                                              |                                          |                                             |         |
|                                                                                 | Номер карты Q                                                                     | Нашлась 1 карта                          |                                             |         |
|                                                                                 | 453,56643                                                                         |                                          |                                             |         |

Рисунок 47

## 1.7. Открепление карт от ТС

<u>Участники процесса:</u> Грузоотправители, Грузоперевозчики

Карту можно открепить только в статусах водителя по заявке:

- Заявка не в работе (до выбора заявки водителем);
- Штатно завершил работу (после нажатия водителем кнопки "Завершить");
- Аварийно завершил работу (после выбора водителем любой причины аварийного завершения работы по заявке).

Для всех остальных статусов водителя по заявке кнопка «Вернуть карту» не будет активной (Рисунок 49).

Шаг 10. Для открепления карт от TC необходимо войти в подсистему ПУОС под ролью: «Сотрудник Грузоотправителя», «Мастер Грузоотправителя», «Сотрудник Грузоперевозчика» или «Сотрудник Грузоотправителя и Грузоперевозчика», перейти в «Реестр Заявок на вывоз снега» и открыть заявку, в которой необходимо открепить карты от TC.

После того, как водитель завершил работу по заявке (в поле «Статус водителя по заявке» будут значения («Заявка не в работе», «Штатно завершил работу» или «Аварийно завершил работу»), необходимо по строке с ГРЗ нажать кнопку «Вернуть карту» (Рисунок 48). Вернуть карту при недопустимом статусе водителя по заявке не допускается (Рисунок 49).

Далее нажать кнопку «Да» в предупреждающем сообщении (Рисунок 50).

После того, как карта будет возвращена, в строке с ГРЗ будет заполнена «Дата возврата карты», а кнопка «Вернуть карту» пропадёт с формы (Рисунок 51).

Последовательно необходимо вернуть все карты по каждому ГРЗ в Заявке на вывоз снега, после того как водитель завершит работу по заявке в МП «Снег», либо одновременно вернуть все карты по кнопе «Вернуть все карты» (Рисунок 52).

| ПУЭС                                                          |                                         |                            |                                               | Сезон 20            | 21-2025 🗸            | ЛК Грузоперевозчика<br>Иванов Иван Иванович |                      |
|---------------------------------------------------------------|-----------------------------------------|----------------------------|-----------------------------------------------|---------------------|----------------------|---------------------------------------------|----------------------|
| Главная Реестр ИИП Реестр ЭД Реестр запросов на корректировку | Реестр Корректировок Реестр Договоров Р | еестр Заявок Инциденты Спр | равочники Отчёты Поддержка                    |                     |                      |                                             |                      |
| Детальная информация по заявке на вывоз снега № 220           | 638                                     |                            |                                               |                     |                      |                                             | Назад                |
|                                                               |                                         |                            |                                               |                     |                      |                                             |                      |
| Общие данные<br>Период работ *                                |                                         |                            | <b>Данные по заявке</b><br>Статус заявки      |                     | Дата создания заявки |                                             |                      |
| 04.04.2024, 00:00                                             | → 20.04.2024, 23:59                     |                            | Активная                                      |                     | 04.04.2024, 18:34:31 |                                             | <b></b>              |
| ФИО мастера *                                                 | Телефон мастера *                       |                            | Дата передачи заявки Мастеру Грузоотправителя |                     | Дата закрытия заявки |                                             |                      |
| Челик                                                         | +7 (232) 323-23-23                      |                            | 04.04.2024, 18:35:46                          |                     |                      |                                             | <b></b>              |
| Смена 🕦                                                       | Количество ТС *                         |                            | Количество проездов                           |                     | Объём снега          |                                             |                      |
| День                                                          | 2                                       |                            | 0                                             |                     | 0.0                  |                                             |                      |
| Территория уборки снега 🕕                                     | ссп ()                                  |                            | Грузоотправитель                              |                     | Подразделение Грузоо | отправителя                                 |                      |
|                                                               | Выберите ССП                            |                            | АО "МОСВОДОКАНАЛ"                             |                     |                      |                                             |                      |
| Автоматическое закрытие заявки 🕕                              |                                         |                            | Грузополучатель                               |                     | Номер контракта      |                                             |                      |
| Запретить Грузоперевозчику прикреплять карты ()               |                                         |                            | НЕ АО "МОСВОДОКАНАЛ"                          |                     | корниенко            |                                             |                      |
| Необходимо следовать к месту получения задания                |                                         |                            | Грузоперевозчик                               |                     | Номер договора       |                                             |                      |
|                                                               |                                         |                            | АО "МОСВОДОКАНАЛ"                             |                     | корниенко            |                                             | Ð                    |
|                                                               |                                         |                            |                                               |                     |                      |                                             |                      |
| О соросить изменения                                          |                                         | Сохранить изменения        |                                               |                     |                      |                                             |                      |
| Привязанные к заявке ТС                                       |                                         |                            |                                               | Привяза             | ть виртуальные карты | Вернуть все карты                           | Добавить TC в заявку |
|                                                               |                                         |                            |                                               |                     |                      |                                             |                      |
| (ГРЗ Q Номер карт                                             | ы Q                                     | Статус водителя по заявке  | ~                                             |                     |                      |                                             |                      |
|                                                               |                                         |                            |                                               |                     |                      |                                             |                      |
|                                                               |                                         |                            |                                               |                     |                      |                                             | Нашлось 2 ТС         |
| ГРЗ Статус водителя по заявке                                 | Количество ЭД                           | Номер карты                | Дата выдачи карты                             | Дата возврата карты |                      | Действия                                    |                      |
| А5030К193 Заявка не в работе                                  | 0                                       | 130324,2000396             | 16.05.2024, 11:57:23                          |                     |                      | Вернуть карту                               |                      |

Рисунок 48

| Привязанные к заявке | е ТС<br>Q Номер карты               | Q Статус води | теля по заявке | ~                    | Привязать виртуальные карты | Вернуть все карты Добавить ТС в заявку |
|----------------------|-------------------------------------|---------------|----------------|----------------------|-----------------------------|----------------------------------------|
|                      |                                     |               |                |                      |                             | Нашлось <b>2</b> ТС                    |
| ГРЗ                  | Статус водителя по заявке           | Количество ЭД | Номер карты    | Дата выдачи карты    | Дата возврата карты         | Действия                               |
| T222ET159            | Направляется на погрузку / Погрузка | 0             | 8805,2000588   | 03.03.2025, 17:33:13 |                             | Вернуть карту                          |

Рисунок 49

| ПУВС                                                               |                                           |                           |                                               | Сезон 20            | 21-2025 V Ванов Иван Иванович          | 🕂 Выход              |
|--------------------------------------------------------------------|-------------------------------------------|---------------------------|-----------------------------------------------|---------------------|----------------------------------------|----------------------|
| Главная Реестр ИИП Реестр ЭД Реестр запросов на корректировку F    | Реестр Корректировок Реестр Договоров Рее | естр Заявок Инциденты Сп  | правочники Отчёты Поддержка                   |                     |                                        |                      |
| Детальная информация по заявке на вывоз снега № 2206               | 38                                        |                           |                                               |                     |                                        | Назад                |
| Общие данные                                                       |                                           |                           | Данные по заявке                              |                     |                                        |                      |
| 04,04.2024, 00:00 →                                                | 20.04.2024, 23:59                         | <b>m</b>                  | Активная                                      |                     | 04.04.2024. 18:34:31                   | (H)                  |
| ФИО мастера *                                                      | Телефон мастера *                         |                           | Дата передачи заявки Мастеру Грузоотправителя |                     | Дата закрытия заявки                   |                      |
| Челик                                                              | +7 (232) 323-23-23                        |                           | 04.04.2024, 18:35:46                          | Ħ                   |                                        |                      |
| Смена 🕦                                                            | Количество TC *                           |                           | Количество проездов                           |                     | Объём снега                            |                      |
| День                                                               | 2                                         |                           | 0                                             |                     | 0.0                                    |                      |
| Территория уборки снега 🕦                                          | ссп 🕦                                     |                           | Грузоотправитель                              |                     | Подразделение Грузоотправителя         |                      |
|                                                                    | Выберите ССП                              |                           | ао "мосводоканал"                             |                     |                                        |                      |
| 🗌 Автоматическое закрытие заявки 🕕                                 |                                           |                           | Грузополучатель                               |                     | Номер контракта                        |                      |
| Запретить Грузоперевозчику прикреплять карты ()                    |                                           |                           | НЕ АО "МОСВОДОКАНАЛ"                          |                     | корниенко                              |                      |
| <ul> <li>Необходимо следовать к месту получения задания</li> </ul> |                                           |                           | Грузоперевозчик                               |                     | Номер договора                         |                      |
|                                                                    |                                           |                           | АО "МОСВОДОКАНАЛ"                             |                     | корниенко                              | Ø                    |
| () Сбросить изменения                                              |                                           | Сохранить изменения       |                                               |                     |                                        |                      |
| Привязанные к заявке ТС                                            |                                           |                           |                                               | Привяза             | ть виртуальные карты Вернуть все карты | Добавить TC в заявку |
| ГРЗ Q Номер карты                                                  | ۵                                         | Статус водителя по заявке | ~                                             |                     |                                        |                      |
|                                                                    |                                           |                           |                                               |                     | Вы уверены, что хотите вернуть         | карту? Нашлось 2 ТС  |
| ГРЗ Статус водителя по заявке                                      | Количество ЭД                             | Номер карты               | Дата выдачи карты                             | Дата возврата карты |                                        | Нет Да               |
| А5030К193 Заявка не в работе                                       | 0                                         | 130324,2000396            | 16.05.2024, 11:57:23                          |                     | Вернуть карту                          |                      |

ПУОС ЛК Грузоперевозчика 4 Сезон 2021-2025 🗸 🕀 Выход Главная Реестр ИИП Реестр ЭД Реестр запросов на корректировку Реестр Корректировок Реестр Договоров Реестр Заявок Инциденты Справочники Отчёты Поддержка Детальная информация по заявке на вывоз снега № 220903 Назад Общие данные Данные по заявке Период работ \* Статус заявки Дата создания заявки 25.12.2024, 00:00 01.05.2025, 23:59 25.12.2024, 14:30:23 Активная ФИО мастера \* Телефон мастера\* Дата передачи заявки Мастеру Грузоотправителя Дата закрытия заявки Иванов Иван +7 (909) 123-45-67 25.12.2024, 14:30:28 Количество ТС\* Смена 🕦 Количество проездов Объём снега 6 0 0.0 Территория уборки снега 🕧 ССП () Грузоотправитель Подразделение Грузоотправителя АО "МОСВОДОКАНАЛ" секретное Автоматическое закрытие заявки () Грузополучатель Номер контракта Запретить Грузоперевозчику прикреплять карты () АО "МОСВОДОКАНАЛ" Контракт Горбунов АО 🕗 Проезды только по МП 🕦 Грузоперевозчик Номер договора Необходимо следовать к месту получения задания АО "МОСВОДОКАНАЛ" Договор МВК Агалакова, 36, 1 Сбросить изменения Привязанные к заявке ТС Добавить ТС в заявку Вернуть все карты ГРЗ Q Номер карты Q Статус водителя по заявке ~ Нашлось 2 ТС ГРЗ Статус водителя по заявке Количество ЭД Номер карты Дата выдачи карты Дата возврата карты Действия T222ET159 Направляется на погрузку / Погрузка 8805,2000588 03.03.2025, 17:33:13 0 25.12.2024, 14:30:29 03.03.2025, 17:29:02 T222ET159 Находится на ССП 0 8805,2000578

Рисунок 51

ПУОС 4 Сезон 2021-2025 🗸 ЛК Грузоперевозчика 🕀 Выход Главная Реестр ИИП Реестр ЭД Реестр запросов на корректировку Реестр Корректировок Реестр Договоров Реестр Заявок Инциденты Справочники Отчёты Поддержка Детальная информация по заявке на вывоз снега № 220903 Назад Общие данные Данные по заявке Период работ \* Статус заявки Дата создания заявки 01.05.2025, 23:59 25.12.2024, 14:30:23 25.12.2024, 00:00 Активная ФИО мастера\* Телефон мастера Дата передачи заявки Мастеру Грузоотправителя Дата закрытия заявки Иванов Иван +7 (909) 123-45-67 25.12.2024, 14:30:28 Количество ТС\* Смена 🕦 Количество проездов Объём снега 6 0 0.0 Территория уборки снега 🕕 ссп 🕦 Подразделение Грузоотправителя Грузоотправитель АО "МОСВОДОКАНАЛ" секретное Автоматическое закрытие заявки () Грузополучатель Номер контракта Запретить Грузоперевозчику прикреплять карты () АО "МОСВОДОКАНАЛ" Контракт Горбунов АО 🖂 Проезды только по МП 🕦 Грузоперевозчик Номер договора Необходимо следовать к месту получения задания АО "МОСВОДОКАНАЛ" Договор МВК Агалакова, 36, 1 Сбросить изменения Привязанные к заявке ТС Вернуть все карты Добавить ТС в заявку ГРЗ Q Номер карты Q Статус водителя по заявке ~ Нашлось 2 ТС ГРЗ Статус водителя по заявке Количество ЭД Номер карты Дата выдачи карты Дата возврата карты Действия T222ET159 Направляется на погрузку / Погрузка 8805,2000588 03.03.2025, 17:33:13 0 25.12.2024, 14:30:29 03.03.2025, 17:29:02 T222ET159 Находится на ССП 0 8805,2000578

Рисунок 52

### 1.8. Закрытие заявки

Участники процесса: Грузоотправители

Шаг 11. После того, как все карты по заявке будут возвращены (на Шаг 10), на форме «Детальная информация по заявке на вывоз снега №» кнопка «Завершить заявку» станет активной (Рисунок 53). Для того, чтобы закрыть заявку необходимо нажать кнопку «Завершить заявку», после чего статус заявки изменится на «Закрытая» (Рисунок 54).

Кнопка «Завершить заявку» доступна только пользователям с ролями «Сотрудник Грузоотправителя», «Мастер Грузоотправителя» или «Сотрудник Грузоотправителя и Грузоперевозчика».

На этом работа по Заявке на вывоз снега завершена.

В настояшей инструкции описан целевой процесс работы с Заявка на вывоз снега для АвД с автоматической выгрузкой и загрузкой данных. Дополнительно доступен функционал для ручного создания Заявок на вывоз снега (по кнопке «Создать заявку» в Реестре Заявок на вывоз снега) и ручного добавления ГРЗ в заявки по кнопке «Добавить ТС в заявку» на форме «Детальная информация по заявке на вывоз снега №». В случае необходимости данный функционал также можно использовать.

| ПУОС                                                         |                                          |                      |                                       |                |                                   | Ą                        | Сезон 2021-2025 🗸 | ЛК Грузоотпра<br>Иванов Сергей Пет | вителя и Грузоперевозчика<br>хович | 🕀 Выход               |  |  |
|--------------------------------------------------------------|------------------------------------------|----------------------|---------------------------------------|----------------|-----------------------------------|--------------------------|-------------------|------------------------------------|------------------------------------|-----------------------|--|--|
| Главная Реестр ИИП Реестр ЭД                                 | Д Реестр Квитанций Реестр запросов на ко | оректировку Реестр К | орректировок Реестр Контрактов Реестр | о Договоров Ре | еестр Заявок Инциде               | нты Справочники Отчёт    | ъ Поддержка       |                                    |                                    |                       |  |  |
| Детальная информация по                                      | заявке на вывоз снега № 220902           |                      |                                       | _              |                                   |                          |                   |                                    | ідать дубликат (ј) Завери          | иить заявку Назад     |  |  |
| Общие данные<br>Период работ *                               |                                          |                      |                                       |                | Данные по заявке<br>Статус заявки |                          |                   | Дата создания заяв                 | жи                                 |                       |  |  |
| 25.12.2024, 00:00                                            | ۵.                                       | 31.12.2024, 23:59    |                                       |                | Активная                          |                          |                   | 25.12.2024, 14:26:4                | 2                                  |                       |  |  |
| ФИО мастера *                                                |                                          | Телефон мастера *    |                                       |                | Дата передачи заявки              | Мастеру Грузоотправителя |                   | Дата закрытия зая                  | зки                                |                       |  |  |
| 1                                                            | $\otimes$                                | +7 (777) 777-77-77   |                                       | $\otimes$      | 25.12.2024, 14:27:26              |                          |                   |                                    |                                    |                       |  |  |
| Смена 👔                                                      |                                          | Количество ТС*       |                                       |                | Количество проездов               |                          |                   | Объём снега                        |                                    |                       |  |  |
|                                                              | ~                                        | 6                    |                                       | $\otimes$      | 0                                 |                          |                   | 0.0                                |                                    |                       |  |  |
| Территория уборки снега 🕞                                    |                                          | ссп 🕦                |                                       |                | Грузоотправитель                  |                          |                   | Подразделение Гру                  | зоотправителя                      |                       |  |  |
|                                                              | ~                                        | Выберите ССП         |                                       | ~              | АО "МОСВОДОКАНАЛ                  | r                        |                   |                                    |                                    |                       |  |  |
| Автоматическое закрытие заявки                               | 0                                        |                      |                                       |                | Грузополучатель                   |                          |                   | Номер контракта                    |                                    |                       |  |  |
| Запретить Грузоперевозчику прикр<br>Проезды только по МП (1) | реплять карты 👔                          |                      |                                       |                | АО "МОСВОДОКАНАЛ                  | l.                       |                   | Контракт Горбунов                  | a AO                               | Ø                     |  |  |
| Необходимо следовать к месту по                              | лучения задания                          |                      |                                       |                | Грузоперевозчик                   |                          |                   | Номер договора                     |                                    |                       |  |  |
| ул. Беляева, 1, 1                                            |                                          |                      |                                       |                | 000 "ЭКМОС"                       |                          |                   | 1231238765                         |                                    | Ø                     |  |  |
| () Сбросить изменения                                        |                                          |                      | Сохранятт                             | ызменения      |                                   |                          |                   |                                    |                                    |                       |  |  |
| Привязанные к заявке ТС                                      |                                          |                      |                                       |                |                                   |                          |                   |                                    | Привязать виртуальные ка           | рты Вернуть все карты |  |  |
| ГРЗ                                                          | Q Номер карты                            |                      | Q Статус водителя                     | по заявке      |                                   | ~                        |                   |                                    |                                    |                       |  |  |
|                                                              |                                          |                      |                                       |                |                                   |                          |                   |                                    |                                    | Нашлось 3 ТС          |  |  |
| ГРЗ                                                          | Статус водителя по заявке                |                      | Количество ЭД                         | Номер карты    |                                   | Дата выдачи карты        |                   | Дата возврата карты                |                                    | Действия              |  |  |
| T222ET159                                                    | Заявка не в работе                       |                      | 0                                     | 8805,2000581   |                                   | 14.01.2025, 16:00:36     |                   | 14.01.2025, 16:00:42               |                                    |                       |  |  |
| T222ET159                                                    | Заявка не в работе                       |                      | 0                                     | 8805,2000580   |                                   | 13.01.2025, 18:14:47     |                   | 13.01.2025, 18:14:51               |                                    |                       |  |  |
| T222ET159                                                    | Аварийно завершил работу                 |                      | 0                                     | 8805,2000577   |                                   | 25.12.2024, 14:27:28     |                   | 13.01.2025, 12:29:39               |                                    |                       |  |  |
|                                                              |                                          |                      |                                       |                |                                   |                          |                   |                                    |                                    |                       |  |  |

Рисунок 53

ПУОС Ą, ЛК Грузоотправителя и Гру Иванов Сергей Петрович Сезон 2021-2025 🗸 Главная Реестр ИИП Реестр ЭД Реестр Квитанций Реестр запросов на корректировку Реестр Корректировок Реестр Контрактов Реестр Договоров Реестр Заявок Инциденты Справочники Отчёты Поддержка Детальная информация по заявке на вывоз снега № 220902 (ј) Создать дубликат Назад Общие данные Данные по заявке Дата создания заявки Период работ \* Статус заявки 25.12.2024.00:00 31,12,2024, 23:59 25.12.2024, 14:26:42 Закрытая ФИО мастера\* Телефон мастера\* Дата передачи заявки Мастеру Грузоотправителя Дата закрытия заявки 1 +7 (777) 777-77-77 21.05.2025, 12:40:49 25.12.2024, 14:27:26 Смена 🕦 Количество ТС\* Количество проездов Объём снега 6 0 0.0 Территория уборки снега 🕕 CCII 👔 Грузоотправитель Подразделение Грузоотправителя Выберите ССП АО "МОСВОДОКАНАЛ" 1 Автоматическое закрытие заявки () Грузополучатель Номер контракта Запретить Грузоперевозчику прикреплять карты () АО "МОСВОДОКАНАЛ" Контракт Горбунов АО 🕗 Проезды только по МП 🕦 Необходимо следовать к месту получения задания Грузоперевозчик Номер договора 1231238765 000 "ЭКМОС" ул. Беляева, 1, 1 Привязанные к заявке ТС Q Статус водителя по заявке ГРЗ Q Номер карты ~ Нашлось 3 ТС FP3 Статус водителя по заявке Количество ЭД Номер карты Дата выдачи карты Дата возврата карты Действия T222ET159 8805,2000581 14.01.2025, 16:00:36 14.01.2025, 16:00:42 Заявка не в работе 0 T222ET159 8805,2000580 13.01.2025, 18:14:47 13.01.2025, 18:14:51 Заявка не в работе 0 T222ET159 Аварийно завершил работу 0 8805,2000577 25.12.2024, 14:27:28 13.01.2025, 12:29:39

## 2 РАБОТА С РЕЕСТРОМ ЗАЯВОК

## 2.1. Механизм фильтрации по полям Реестра Заявок

Для удобства работы с Реестром Заявок реализован механизм фильтрации по следующим полям реестра (Рисунок 55):

- Статус заявки (доступны к выбору значения из выпадающего списка: Новая, Сформированная, Активная, Закрытая);
- Номер заявки;
- Начало работы с:..по:.. (фильтр по периоду работы, по дате «Начало проведения работ»);
- Окончание работы с:..по:.. (фильтр по периоду работы, по дате «Окончание проведения работ»);
- Передача Мастеру с:..по:.. (фильтр по дате передачи заявки Мастеру Грузоотправителя);
- Дата закрытия с:..по:.. (фильтр по дате закрытия заявки);
- Номер договора (номер Договора на вывоз снега, который был выбран в заявке);
- ΓΡ3;
- Мастер (ФИО мастера);
- Смена (доступны к выбору значения: День, Ночь);
- Подразделение (фильтр по наименованию Подразделения Грузоотправителя);
- Грузоперевозчик (поле доступно только для пользователей с ролями: «Сотрудник Грузоотправителя», «Мастер Грузоотправителя», «Сотрудник и Мастер Грузоотправителя», «Сотрудник Грузоотправителя и Грузоперевозчика»);
- Место получения задания;
- **Номер карты.** Ввести значение с клавиатуры. Возможно с помощью выделения чекбокса в поле фильтра «Добавить заявки, где карта откреплена» добавление заявок, где карта откреплена;
- Территория уборки снега;
- Чекбокс «Заявки с ГРЗ без карт». При установке чекбокса в реестре будут отображены заявки в статусе "Активная", в которых добавлены ГРЗ, но не прикреплены карты;
- Чекбокс «Заявки с приостановленным контрактом». При установке чекбокса в реестре будут отображены заявки в статусе "Активная", сформированные по контракту, у которого наступила дата приостановки.

Для того, чтобы воспользоваться механизмом фильтрации, необходимо в полях фильтрации установить требуемые фильтры, после чего список заявок в реестре будет отображаться с учётом установленных фильтров.

Например, если установить фильтр по статусу заявки «Активная», тогда в списке реестра будут отображаться только заявки со статусом «Активная» (Рисунок 56).

Аналогично для всех остальных полей фильтрации.

| ΠΥΘΟ           | 0                            |                                    |                               |                                  |            |                             |                                                     |                            | Ę                 | C        | Сезон 2021-2025 🗸  | ЛК Г<br>Масте                         | р <b>узоотправите</b><br>р_ГО_АВД_с_подра | <b>ля</b><br>зделением                                      | 🕀 Выход          |                            |
|----------------|------------------------------|------------------------------------|-------------------------------|----------------------------------|------------|-----------------------------|-----------------------------------------------------|----------------------------|-------------------|----------|--------------------|---------------------------------------|-------------------------------------------|-------------------------------------------------------------|------------------|----------------------------|
| Реестр ИИП     | Реестр ЭД                    | Реестр Контракт                    | ов Реестр Д                   | оговоров Рее                     | естр Предв | арительных З                | аявок Реестр Зая                                    | вок Инци                   | денты Справочн    | ики Отчё | ты Поддержка       |                                       |                                           |                                                             |                  |                            |
| Статус заявки  |                              |                                    | Номер за                      | аявки                            |            |                             | Начало работ: с                                     | → ПО                       |                   | Окончан  | ние работ: с 🛛 🖂 П | 0                                     | 🗄 Передач                                 | на Мастеру: с 🛛 🗠                                           | ПО               |                            |
| Дата закрытия  |                              | по                                 | 🛗 Номер д                     | оговора                          |            |                             | ГРЗ                                                 |                            |                   | Мастер   |                    |                                       | Смена                                     |                                                             |                  | ~                          |
| Подразделение  | е                            |                                    | Грузопер                      | евозчик                          |            |                             | Место получения                                     | і задания                  |                   | Номер к  | сарты              |                                       | Q Террито                                 | рия уборки снега                                            |                  | Q                          |
| Номер предвар  | Номер предварительной заявки |                                    |                               |                                  |            |                             |                                                     |                            |                   |          |                    |                                       |                                           |                                                             | Сбросить         | фильтры                    |
| Заявки с ГР    | 93 без карт (                | D                                  |                               |                                  |            |                             |                                                     |                            |                   |          |                    |                                       |                                           |                                                             |                  |                            |
| 3аявки с пр    | иостановле                   | нным контрактом i                  |                               |                                  |            |                             |                                                     |                            |                   |          |                    |                                       |                                           |                                                             |                  |                            |
| Обновить дан   | ные                          | Сформировать отчё                  | т Создать                     | Заявку                           |            |                             |                                                     |                            |                   |          |                    |                                       |                                           |                                                             | Нашлос           | ь <mark>20</mark> Заявок   |
| Статус заявки  | Номер<br>заявки              | Номер<br>предварительной<br>заявки | Начало<br>проведения<br>работ | Окончание<br>проведения<br>работ | Смена      | Дата<br>создания√<br>заявки | Дата передачи<br>заявки Мастеру<br>Грузоотправителя | Дата<br>закрытия<br>заявки | Номер<br>договора | Мастер   | Подразделение      | Грузоперевозчик                       | Место<br>получения<br>задания             | Территория<br>уборки<br>снега                               | Количество<br>TC | Проезды<br>только<br>по МП |
| Сформированная | 221000                       |                                    | 08.04.2025,<br>00:00          | 09.04.2025,<br>23:59             | Ночь       | 08.04.2025,<br>19:22:24     |                                                     |                            | 227/2022-АД       | 123      | Арбузное           | АО<br>«ИНЖЕНЕРНЫЙ<br>ЦЕНТР-К»         | Арбузный<br>тупик, 12, 7                  | ФКУ "ЦХиСО<br>ГУ МВД<br>России по<br>Московской<br>области" | 1                | ~                          |
| Новая          | 220999                       |                                    | 08.04.2025,<br>00:00          | 09.04.2025,<br>23:59             | Ночь       | 08.04.2025,<br>19:21:44     |                                                     |                            | TECT_TECT_Я       | 123      | Арбузное           | ГБУ "ЖИЛИЩНИ<br>РАЙОНА<br>ХАМОВНИКИ"  | Арбузный<br>тупик, 12, 7                  |                                                             | 3                |                            |
| Сформированная | 220872                       | 215                                | 31.10.2024,<br>00:00          | 31.10.2024,<br>23:59             | Ночь       | 31.10.2024,<br>15:10:48     |                                                     | 1                          | 1-2021            | Фио23    | Арбузное           | ГБУ<br>"Автомобильные<br>дороги ЮЗАО" | -                                         |                                                             | 2                | ~                          |

| ПУ                                           | <b>C</b>                                       |                                    |                                                                                                    |                                                                                                    |            |                                                                                                    |                                                                                                    |                            | L                                                                                          | ¢                                                                                      | Сезон 2021-2025                                                      | ЛК Гр                                                                                                    | рузоотправит<br>р_ГО_АВД_с_подр                                                                                                    | г <b>еля</b><br>азделением    | 🕀 Выхо,                     |                           |
|----------------------------------------------|------------------------------------------------|------------------------------------|----------------------------------------------------------------------------------------------------|----------------------------------------------------------------------------------------------------|------------|----------------------------------------------------------------------------------------------------|----------------------------------------------------------------------------------------------------|----------------------------|--------------------------------------------------------------------------------------------|----------------------------------------------------------------------------------------|----------------------------------------------------------------------|----------------------------------------------------------------------------------------------------|----------------------------------------------------------------------------------------------------|-------------------------------|-----------------------------|---------------------------|
| Реестр І                                     | ИИП Рес                                        | естр ЭД Реестр Кон                 | трактов Рее                                                                                                    | естр Договоров                                                                                                    | Реестр Пре | едварительны                                                                                                    | х Заявок Реестр З                                                                                                    | аявок Инци                 | денты Справочни                                                                            | іки Отч                                                                                | ёты Поддержка                                                        |                                                                                                    |                                                                                                    |                               |                             |                           |
| Активн                                       | ая ×                                           |                                    | Н                                                                                                    | омер заявки                                                                                                    |            |                                                                                                    | Начало работ:                                                                                                    | с → ПО                     | Ė                                                                                          | Оконч                                                                                  | ание работ: с 🛛 🖂                                                    | ПО                                                                                                    | 🛗 Переда                                                                                                    | ча Мастеру: с 💷               | ПО                          | Ë                         |
| Дата за                                      | крытия: с                                      | $\rightarrow$ NO                   | Ħ H                                                                                                    | омер договора                                                                                                    |            |                                                                                                    | ГРЗ                                                                                                    |                            |                                                                                            | Масте                                                                                  | ep.                                                                  |                                                                                                    | Смена                                                                                                    |                               |                             | $\vee$                    |
| Подраз                                       | деление                                        |                                    | Γι                                                                                                    | узоперевозчик                                                                                                    |            |                                                                                                    | Место получен                                                                                                    | ия задания                 |                                                                                            | Номер                                                                                  | р карты                                                              |                                                                                                    | Q Террит                                                                                                    | ория уборки снега             |                             | Q                         |
| Номерт                                       | предварите.                                    | льной заявки                       |                                                                                                    |                                                                                                    |            |                                                                                                    |                                                                                                    |                            |                                                                                            |                                                                                        |                                                                      |                                                                                                    |                                                                                                    |                               | Сбросит                     | • фильтры                 |
| Заяв<br>Заяв                                 | зки с ГРЗ бе<br>зки с приост                   | ез карт 🚺<br>тановленным контракт  | (j) MQ                                                                                                    |                                                                                                    |            |                                                                                                    |                                                                                                    |                            |                                                                                            |                                                                                        |                                                                      |                                                                                                    |                                                                                                    |                               |                             |                           |
| Обнови                                       | ть данные                                      | Сформировати                       | о отчёт Со                                                                                                    | оздать Заявку                                                                                                    |            |                                                                                                    |                                                                                                    |                            |                                                                                            |                                                                                        |                                                                      |                                                                                                    |                                                                                                    |                               | Нашло                       | ось <mark>7</mark> Заявок |
| Статус<br>заявки                             | Номер<br>заявки                                | Номер<br>предварительной<br>заявки | Начало<br>проведения<br>работ                                                                                        | Окончание<br>проведения<br>работ                                                                                                    | Смена      | Дата<br>создания ↓<br>заявки                                                                                                    | Дата передачи<br>заявки Мастеру<br>Грузоотправителя                                                                                                    | Дата<br>закрытия<br>заявки | Номер договора                                                                             | Мастер                                                                                 | Подразделение                                                        | Грузоперевозчик                                                                                                    | Место<br>получения<br>задания                                                                                                    | Территория<br>уборки<br>снега | Количество<br>TC            | Проезды<br>только по      |
| Активная                                     | 220681                                         | 204                                | 26.06.2024,                                                                                                    | 28.06.2024,                                                                                                    | Пош        | 27.06.2024                                                                                                    |                                                                                                    |                            |                                                                                            |                                                                                        |                                                                      |                                                                                                    |                                                                                                    |                               |                             | МП                        |
| Активная                                     |                                                |                                    | 00.00                                                                                                    | 20.09                                                                                                    | день       | 11:03:03                                                                                                    | 11.09.2024, 11:54:04                                                                                                    |                            | Пример_Илья                                                                                | Иванов<br>С.П.                                                                         | Арбузное                                                             | ГБУ АВД                                                                                                    | Арбузный<br>тупик, 12, 7                                                                                                    |                               | 5                           | МП                        |
|                                              | 220626                                         |                                    | 21.03.2024,<br>00:00                                                                                                 | 21.03.2024,<br>23:59                                                                                                    | День       | 11:03:03<br>21.03.2024,<br>17:46:55                                                                                                    | 11.09.2024, 11:54:04<br>21.03.2024, 17:47:04                                                                                                    | 1<br>1<br>1                | Пример_Илья<br>Подзаявка_Дубль                                                             | Иванов<br>С.П.<br>Водный<br>А.А.                                                       | Арбузное<br>Арбузное                                                 | ГБУ АВД<br>000 "ФАУНА"                                                                                                    | Арбузный<br>тупик, 12, 7<br>Арбузный<br>тупик, 12, 7                                                                                                    |                               | 5                           | МП                        |
| Активная                                     | 220626<br>220599                               | 197                                | 21.03.2024,<br>00:00<br>22.02.2024,<br>00:00                                                                         | 21.03.2024,<br>23:59<br>22.02.2024,<br>23:59                                                                                                 | День       | 11:03:03<br>21.03.2024,<br>17:46:55<br>20.02.2024,<br>17:57:33                                                                                                    | 11.09.2024, 11:54:04<br>21.03.2024, 17:47:04<br>01.03.2024, 11:48:09                                                                                                  | <br> <br> <br> <br>        | Пример_Илья<br>Подзаявка_Дубль<br>Т и А Тест и<br>Альберт                                  | Иванов<br>С.П.<br>Водный<br>А.А.<br>Водный<br>А.А.                                     | Арбузное<br>Арбузное<br>Арбузное                                     | ГБУ АВД<br>ООО "ФАУНА"<br>Тестовая<br>организация 6452                                                                                            | Арбузный<br>тупик, 12, 7<br>Арбузный<br>тупик, 12, 7<br>Арбузный<br>тупик, 12, 7                                                                                     |                               | 5<br>2<br>5                 | МП                        |
| Активная<br>Активная                         | 220626<br>220599<br>220552                     | 197                                | 21.03.2024,<br>00:00<br>22.02.2024,<br>00:00<br>22.01.2024,<br>00:00                                                 | 20.39<br>21.03.2024,<br>23:59<br>22.02.2024,<br>23:59<br>22.01.2024,<br>23:59                                                                | День       | 21.03.2024,<br>11:03:03<br>21.03.2024,<br>17:46:55<br>20.02.2024,<br>17:57:33<br>22.01.2024,<br>16:43:57                                                                                                    | 11.09.2024, 11:54:04         21.03.2024, 17:47:04         01.03.2024, 11:48:09         22.01.2024, 16:44:42                                                           |                            | Пример_Илья<br>Подзаявка_Дубль<br>Т и А Тест и<br>Альберт<br>1-2021                        | Иванов<br>С.П.<br>Водный<br>А.А.<br>Водный<br>А.А.<br>Водный<br>А.А.                   | Арбузное<br>Арбузное<br>Арбузное<br>Арбузное                         | ГБУ АВД<br>ООО "ФАУНА"<br>Тестовая<br>организация 6452<br>ГБУ<br>"Автомобильные<br>дороги ЮЗАО"                                                   | Арбузный<br>тупик, 12, 7<br>Арбузный<br>тупик, 12, 7<br>Арбузный<br>тупик, 12, 7<br>Арбузный<br>тупик, 12, 7                                                         |                               | 5<br>2<br>5<br>1            | мп                        |
| Активная<br>Активная<br>Активная             | 220626<br>220599<br>220552<br>220540           | 197                                | 21.03.2024,<br>00:00<br>22.02.2024,<br>00:00<br>22.01.2024,<br>00:00<br>30.11.2023,<br>00:00                         | 21.03.2024,<br>23:59<br>22.02.2024,<br>23:59<br>22.01.2024,<br>23:59<br>07.11.2024,<br>23:59                                                 | День       | 21.03.2024,           17:46:55           20.02.2024,           17:57:33           22.01.2024,           16:43:57           30.11.2023,           15:16:00                                                              | 11.09.2024, 11:54:04         21.03.2024, 17:47:04         01.03.2024, 11:48:09         22.01.2024, 16:44:42         30.11.2023, 17:20:27                              |                            | Пример_Илья<br>Подзаявка_Дубль<br>Т и А Тест и<br>Альберт<br>1-2021<br>вкап                | Иванов<br>С.П.<br>Водный<br>А.А.<br>Водный<br>А.А.<br>Водный<br>А.А.<br>Водный<br>А.А. | Арбузное<br>Арбузное<br>Арбузное<br>Арбузное<br>Арбузное             | ГБУ АВД<br>ООО "ФАУНА"<br>Тестовая<br>организация 6452<br>ГБУ<br>"Автомбильные<br>дороги ЮЗАО"<br>ООО "ДДБ Сервис"                                | Арбузный<br>тупик, 12, 7<br>Арбузный<br>тупик, 12, 7<br>Арбузный<br>тупик, 12, 7<br>Арбузный<br>тупик, 12, 7<br>Арбузный<br>тупик, 12, 7                             |                               | 5<br>2<br>5<br>1<br>50      | мп                        |
| Активная<br>Активная<br>Активная<br>Активная | 220626<br>220599<br>220552<br>220540<br>220321 | 197                                | 21.03.2024,<br>00:00<br>22.02.2024,<br>00:00<br>22.01.2024,<br>00:00<br>30.11.2023,<br>00:00<br>20.06.2023,<br>00:00 | 21.03.2024,<br>23:59<br>22.02.2024,<br>23:59<br>22.01.2024,<br>23:59<br>22.01.2024,<br>23:59<br>07.11.2024,<br>23:59<br>20.06.2023,<br>23:59 | День       | 21:03:023           21:03:2024,           17:46:55           20:02:2024,           17:57:33           22:01:2024,           16:43:57           30:11:2023,           15:16:00           22:06:2023,           12:15:46 | 11.09.2024, 11:54:04         21.03.2024, 17:47:04         01.03.2024, 11:48:09         22.01.2024, 16:44:42         30.11.2023, 17:20:27         29.06.2023, 11:09:34 |                            | Пример_Илья<br>Подзаявка_Дубль<br>Т и А Тест и<br>Альберт<br>1-2021<br>Вкап<br>227/2022-АД | Иванов<br>С.П.<br>Водный<br>А.А.<br>Водный<br>А.А.<br>Водный<br>А.А.<br>Водный<br>А.А. | Арбузное<br>Арбузное<br>Арбузное<br>Арбузное<br>Арбузное<br>Арбузное | ГБУ АВД<br>ООО "ФАУНА"<br>Тестовая<br>организация 6452<br>ГБУ<br>"Автомобильные<br>дороги ЮЗАО"<br>ООО "ДДБ Сервис"<br>АО «ИНЖЕНЕРНЫЙ<br>ЦЕНТР-К» | Арбузный<br>тупик, 12, 7<br>Арбузный<br>тупик, 12, 7<br>Арбузный<br>тупик, 12, 7<br>Арбузный<br>тупик, 12, 7<br>Арбузный<br>тупик, 12, 7<br>Арбузный<br>тупик, 12, 7 |                               | 5<br>2<br>5<br>1<br>50<br>2 | MI                        |

## 2.2. Выгрузка Реестра Заявок на вывоз снега в отчёт в формате xlsx

Для того, чтобы выгрузить Реестр Заявок на вывоз снега в отчёт в формате xlsx, необходимо установить фильтры (при необходимости) и нажать кнопку «Сформировать отчёт» (Рисунок 57).

Далее в сообщении в верхней части экрана нажать на кнопку Отчеты (Рисунок 58).

В разделе «Сформированные отчёты» по строке с видом отчёта «Отчёт по Заявкам на вывоз снега» нажать кнопку «Скачать» (Рисунок 59). После чего отчёт по Реестру Заявок на вывоз снега в формате xlsx будет выгружен в папку загрузки и будет доступен для печати и редактирования (Рисунок 60).

| ПУЭС                                                                |                                    |                                         |                                   |                     | ¢              | Сезон 2021-2025    | ЛК Гр           | <b>узоотправи</b><br>_ГО_АВД_с_под | <b>теля</b><br>разделением | 🕀 Выхо,    | 1                         |
|---------------------------------------------------------------------|------------------------------------|-----------------------------------------|-----------------------------------|---------------------|----------------|--------------------|-----------------|------------------------------------|----------------------------|------------|---------------------------|
| Реестр ИИП Реестр ЭД Реестр Контрактов                              | Реестр Договоров Реестр            | Предварительных Заяв                    | ок Реестр Заявок И                | Инциденты Справочні | ики Отч        | ёты Поддержка      |                 |                                    |                            |            |                           |
| Активная ×                                                          | Номер заявки                       |                                         | Начало работ: с –                 | → <b>ПО</b>         | Оконч          | нание работ: с 🛛 🖂 | по              | 📋 Переда                           | ача Мастеру: с 🛛 🗕         | ПО         | Ë                         |
| Дата закрытия: с 🗳 по 📋                                             | Номер договора                     |                                         | ГРЗ                               |                     | Масте          | ер                 |                 | Смена                              |                            |            | $\sim$                    |
| Подразделение                                                       | Грузоперевозчик                    |                                         | Место получения задани            | я                   | Номе           | р карты            |                 | Q Террит                           | ория уборки снега          |            | Q                         |
| Номер предварительной заявки                                        |                                    |                                         |                                   |                     |                |                    |                 |                                    |                            | Сбросит    | ь фильтры                 |
| Заявки с ГРЗ без карт ()<br>Заявки с приостановленным контрактом () |                                    |                                         |                                   |                     |                |                    |                 |                                    |                            |            |                           |
| Заявки с приостановленным контрактом                                |                                    |                                         |                                   |                     |                |                    |                 |                                    |                            |            |                           |
| Обновить данные Сформировать отчёт                                  | Создать Заявку                     |                                         |                                   |                     |                |                    |                 |                                    |                            | Нашл       | ось <mark>7</mark> Заявок |
| Номер Начало<br>Статус Номер предварительной проведе                | Окончание<br>ния проведения Смена  | Дата Дата п<br>создания ↓ заявки        | ередачи Дата<br>I Мастеру закрыти | ия Номер договора   | Мастер         | Подразделение      | Грузоперевозчик | Место<br>получения                 | Территория<br>уборки       | Количество | Проезды<br>только по      |
| заявки заявки работ                                                 | работ                              | заявки Грузоо                           | тправителя заявки                 |                     |                |                    |                 | задания                            | снега                      | TC         | МП                        |
| Активная 220681 204 26.06.20 00:00                                  | 24, 28.06.2024, День<br>23:59 День | 27.06.2024, 11.09.2<br>11:03:03         | 2024, 11:54:04                    | Пример_Илья         | Иванов<br>С.П. | Арбузное           | ГБУ АВД         | Арбузный<br>тупик, 12, 7           |                            | 5          | 1                         |
| Активная 220626 21.03.20 00:00                                      | 24, 21.03.2024,<br>23:59           | 21.03.2024, 21.03.2<br>17:46:55 21.03.2 | 2024, 17:47:04                    | Подзаявка_Дубль     | Водный<br>А.А. | Арбузное           | 000 "ФАУНА"     | Арбузный<br>тупик, 12, 7           |                            | 2          | 1<br>1                    |

| ПУЭС                                                                                          |                                             | )тчёт № 63565 запрошен, его можно скачать в разделе <u>(</u> | Отчёты Сезон 2021-2025 V | зоотправителя<br>ТО_АВД.с.подразделением |
|-----------------------------------------------------------------------------------------------|---------------------------------------------|--------------------------------------------------------------|--------------------------|------------------------------------------|
| Реестр ИИП Реестр ЭД Реестр Контрактов                                                        | Реестр Договоров Реестр Предварительных Зая | вок Реестр Заявок Инциденты Справочник                       | и Отчёты Поддержка       |                                          |
| Активная ×                                                                                    | Номер заявки                                | Начало работ: с 🛛 🗠 по 🛗                                     | Окончание работ: с 🖂 по  | 🗎 Передача Мастеру: с 🖂 по 📋             |
| Дата закрытия: с 🗳 по 📋                                                                       | Номер договора                              | ГРЗ                                                          | Мастер                   | Смена 🗸                                  |
| Подразделение                                                                                 | Грузоперевозчик                             | Место получения задания                                      | Номер карты С            | С Территория уборки снега С              |
| Номер предварительной заявки                                                                  |                                             |                                                              |                          | Сбросить фильтры                         |
| <ul> <li>Заявки с ГРЗ без карт ()</li> <li>Заявки с приостановленным контрактом ()</li> </ul> |                                             |                                                              |                          |                                          |
| Обновить данные Сформировать отчёт                                                            | Создать Заявку                              |                                                              |                          | Нашлось 7 Заявок                         |

Рисунок 58

| ПУОС                                         |                               |                                    |               |                      | € Сезон 2021-2025 ∨  | <b>ЛК Грузоотправителя</b><br>Мастер_ГО_АВД_с_подразделением | 🕂 Выход                      |
|----------------------------------------------|-------------------------------|------------------------------------|---------------|----------------------|----------------------|--------------------------------------------------------------|------------------------------|
| Реестр ИИП Реестр ЭД Ре                      | еестр Контрактов Реестр Догов | оров Реестр Предварительных Заявок | Реестр Заявок | Инциденты Справочн   | ики Отчёты Поддержка |                                                              |                              |
| Сформированные отчёты                        | Начальная дата 🖂 Конечн       | ая дата 📋 Вид отчёта               | ~             |                      |                      |                                                              | Сбросить фильтры             |
| Перевозки за период                          | Обновить данные               |                                    |               |                      |                      |                                                              | Нашёлся <mark>1</mark> отчёт |
| Отчёт по TC, у которых<br>заявка не в работе | Номер (id) отчёта             | Вид отчёта                         |               | Отчёт запрошен в     | Отчёт готов в        | Статус отчёта                                                | Действия                     |
|                                              | 63565                         | Отчёт по Заявкам на вывоз снега    |               | 21.05.2025, 12:50:35 | 21.05.2025, 12:50:38 | Готов                                                        | 土 Скачать <u> </u> Удалить   |

Рисунок 59

|     | A     | в        | с                               | D                | E                    | F               | G                | н         | 1                 | 1             | к             | L                | м                | N                    | 0        | P              | Q                  | R            | S             | т             | U          | v            | w     | x            | Y 🔺 |
|-----|-------|----------|---------------------------------|------------------|----------------------|-----------------|------------------|-----------|-------------------|---------------|---------------|------------------|------------------|----------------------|----------|----------------|--------------------|--------------|---------------|---------------|------------|--------------|-------|--------------|-----|
|     |       |          |                                 |                  |                      |                 |                  |           |                   |               |               | Начало           |                  | Дата передачи заявки | Дата     |                |                    |              |               |               |            | Объем        |       |              | ЭΗ  |
|     | юмер  | Номер    |                                 | инн              | Подразделение        |                 | инн              | Номер     |                   |               | Дата создания | проведения       | Окончание        | Мастеру              | закрытия |                | Место получения    | Территория   | Запрашиваемое | Фактическое   | Количество | выгруженного |       | Проезды      |     |
| 1 3 | аявки | договора | Грузоотправитель                | Грузоотправителя | Грузоотправителя     | Грузоперевозчик | Грузоперевозчика | контракта | Грузополучатель   | Статус заявки | заявки        | работ            | проведения работ | Грузоотправителя     | заявки   | Мастер         | задания            | уборки снега | количество ТС | количество ТС | проездов   | снега        | Смена | голько по МП |     |
| 2   | 20463 | 172-T    | AO "APTOC"                      | 7704443386       | Второе подразделение | Tect 11.11.22   | 837463928373     | 7502961   | АО "МОСВОДОКАНАЛ" | Активная      | ********      | 03.08.2023 00:00 | 06.08.2023 23:59 | 29.08.2023 13:16     |          | Петр Сергеевич | Кабачковая ул., 34 |              |               | 1             |            |              | Ночь  |              |     |
| -   |       |          |                                 |                  |                      |                 |                  |           |                   |               |               |                  |                  |                      |          |                |                    |              |               |               |            |              |       |              |     |
|     | €     |          | Отиет - Заявки на вывоз снега 🔅 |                  |                      |                 |                  |           |                   |               |               |                  |                  |                      |          |                |                    |              |               |               |            |              |       |              |     |